## CARTA: **Cube Analysis and Rendering** Tool for Astronomy **Using CARTA for proposal preparation**

**Kuo-Song Wang (ASIAA) and the CARTA development team Korean ARC Townhall Meeting for Cycle 9 Proposal Preparation** March 30, 2022

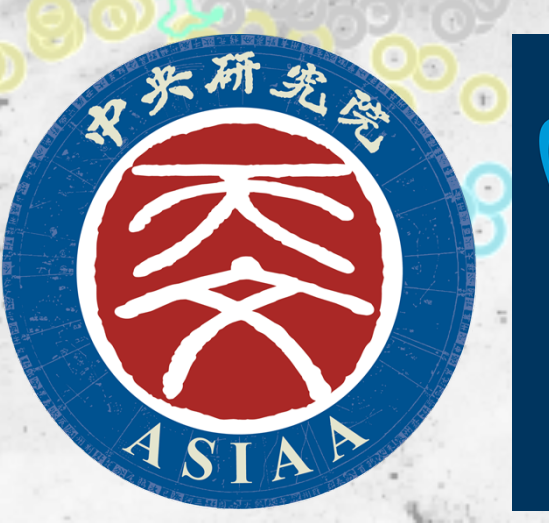

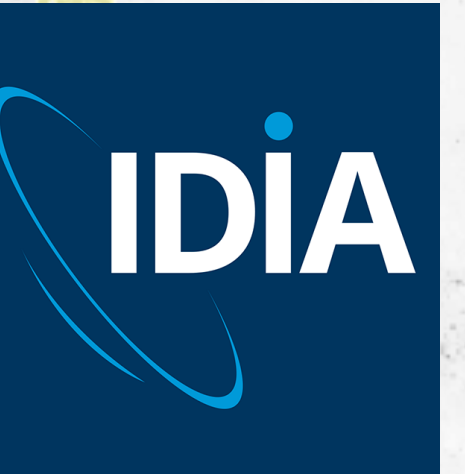

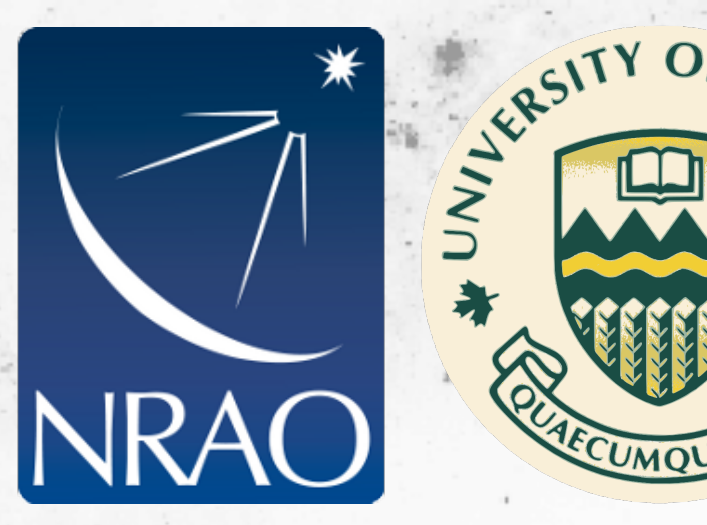

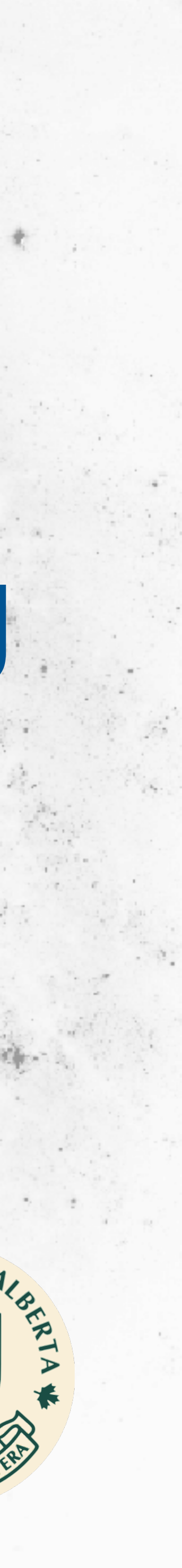

### Outline

- Why you may consider to use CARTA for proposal preparation?
- ALMA Science Archive (ASA) and CARTA
- CARTA feature highlight
- Obtaining CARTA

# TA for proposal preparation?

### Outline

- Why you may consider to use CARTA for proposal preparation?
  - It saves a significantly large amount of your time download from the archive for detailed analysis - when working with large image cubes
- ALMA Science Archive (ASA) and CARTA
- CARTA feature highlight
- Obtaining CARTA

- when checking duplicated observations and deciding which datasets to

### **ALMA Science Archive and CARTA**

### **ALMA Science Archive** A great resource for verifying your great ideas

- ALMA Science portal https:// <u>almascience.nao.ac.jp/</u> https:// almascience.nrao.edu/ https:// <u>almascience.eso.org/</u>
- Data -> Archive -> Archive Query Interface

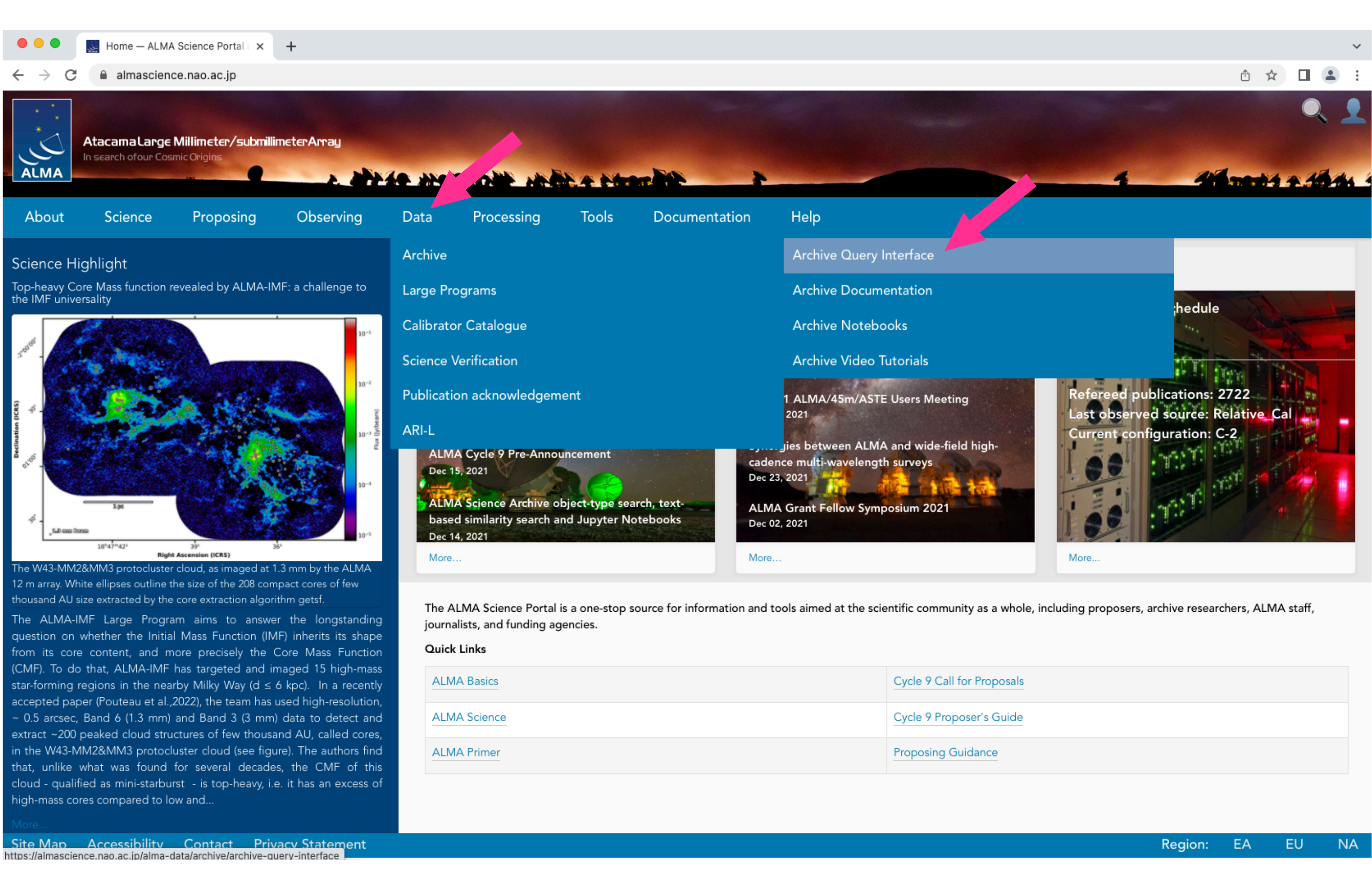

| ALMA Basics  | Cycle 9 Call for Proposals |
|--------------|----------------------------|
| ALMA Science | Cycle 9 Proposer's Guide   |
| ALMA Primer  | Proposing Guidance         |

### **ALMA Science Archive Archive Query Interface**

- Search for your targets of interests with various query parameters
- Matched projects will be displayed in the table below
- Preview is now available (the icon just to the left of the project code)

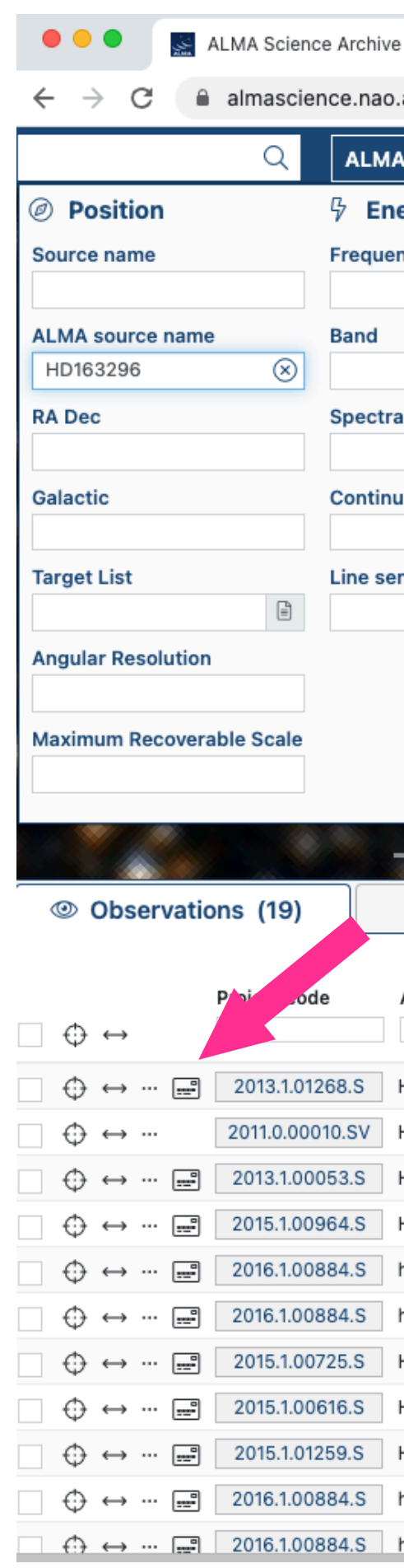

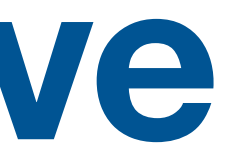

#### × +

almascience.nao.ac.jp/ag/?result\_view=observation&sourceName=HD16329

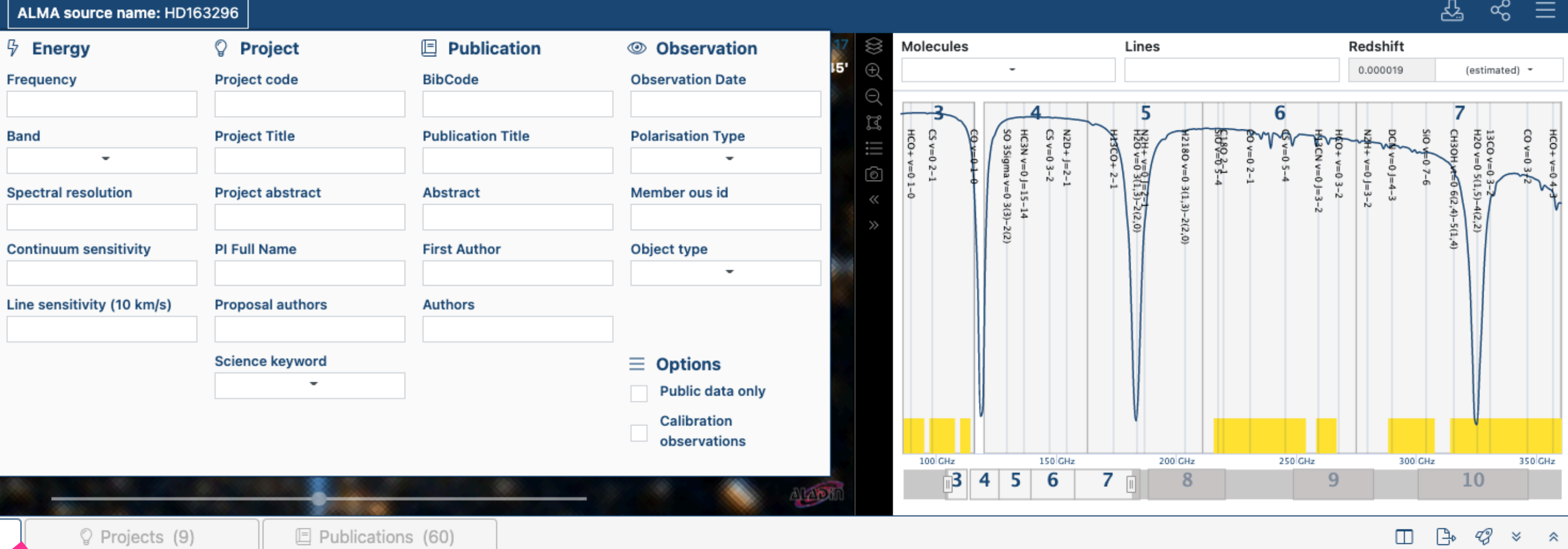

Projects (9)

Publications (60)

|   | ALMA source name | Ra           | Dec                | Band | Cont. sens. | Frequency support | ↑ Release date | Publications | Ang. res. | Min. vel. res.    | Array | Mosaic | Max. reco. scale | FOV      | Scientific category    | Science keywor  |
|---|------------------|--------------|--------------------|------|-------------|-------------------|----------------|--------------|-----------|-------------------|-------|--------|------------------|----------|------------------------|-----------------|
|   |                  | h:m:s =      | d:m:s <del>-</del> |      | mJy/beam -  |                   |                |              | arcsec -  | km/s <del>-</del> |       |        | arcsec -         | arcsec - |                        |                 |
| 6 | HD163296         | 17:56:21.280 | -21:57:22.441      | 6    | 0.0296      | 216.08233.99GHz   | 2015-09-12     | 7            | 0.379     | 0.091             | 12m   |        | 3.401            | 25.876   | Disks and planet forma | Disks around lo |
| V | HD163296         | 17:56:21.281 | -21:57:22.359      | 67   | 0.0615      | 216.15360.22GHz   | 2016-06-24     | 15           | 0.411     | 0.051             | 12m   |        | 6.319            | 25.821   | Disks and planet forma | Disks around lo |
| 5 | HD163296         | 17:56:21.279 | -21:57:22.476      | 7    | 0.0272      | 335.49351.46GHz   | 2017-02-05     | 0            | 0.281     | 53.309            | 12m   |        | 3.029            | 16.953   | Disks and planet forma | Disks around h  |
| 5 | HD163296         | 17:56:21.279 | -21:57:22.515      | 6    | 0.0855      | 248.81266.00GHz   | 2017-09-02     | 15           | 0.404     | 0.159             | 12m   |        | 5.315            | 22.627   | ISM and star formation | Astrochemistry  |
| S | hd163296         | 17:56:21.284 | -21:57:23.098      | 7    | 0.5839      | 288.87304.23GHz   | 2017-11-13     | 3            | 3.854     | 0.139             | 7m    |        | 29.282           | 33.663   | Disks and planet forma | Disks around h  |
| S | hd163296         | 17:56:21.284 | -21:57:23.102      | 6    | 0.0629      | 223.47242.05GHz   | 2018-01-07     | 3            | 0.367     | 0.177             | 12m   |        | 4.185            | 25.019   | Disks and planet forma | Disks around h  |
| 6 | HD163296         | 17:56:21.278 | -21:57:22.524      | 3    | 0.0164      | 90.21105.64GHz    | 2018-01-12     | 0            | 0.370     | 0.227             | 12m   |        | 9.055            | 59.465   | Disks and planet forma | Disks around lo |
| 6 | HD163296         | 17:56:21.278 | -21:57:22.520      | 7    | 0.0433      | 335.51351.49GHz   | 2018-03-02     | 3            | 0.142     | 53.609            | 12m   |        | 2.683            | 16.955   | Disks and planet forma | Disks around lo |
| 6 | HD163296         | 17:56:21.278 | -21:57:22.525      | 7    | 0.0454      | 319.86335.63GHz   | 2018-03-15     | 2            | 0.113     | 1.741             | 12m   |        | 2.099            | 17.767   | Disks and planet forma | Disks around lo |
| S | hd163296         | 17:56:21.285 | -21:57:23.115      | 6    | 0.0779      | 223.47242.05GHz   | 2018-03-22     | 3            | 1.219     | 0.177             | 12m   |        | 12.800           | 25.017   | Disks and planet forma | Disks around h  |
| S | hd163296         | 17:56:21.285 | -21:57:23.118      | 7    | 0.0510      | 288.88304.23GHz   | 2018-04-27     | 3            | 0.570     | 0.139             | 12m   |        | 6.622            | 19.635   | Disks and planet forma | Disks around h  |

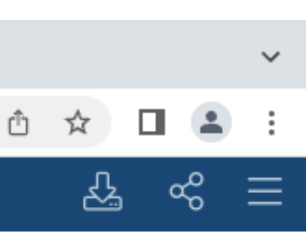

#### **ALMA Science Archive** Preview per spw per target source per project

- Preview
  - A fixed set of images and spectra are produced from the cube.
  - Interactive view (HTML)
  - Static view (PNG)
- View a given product image cube with CARTA (embedded)

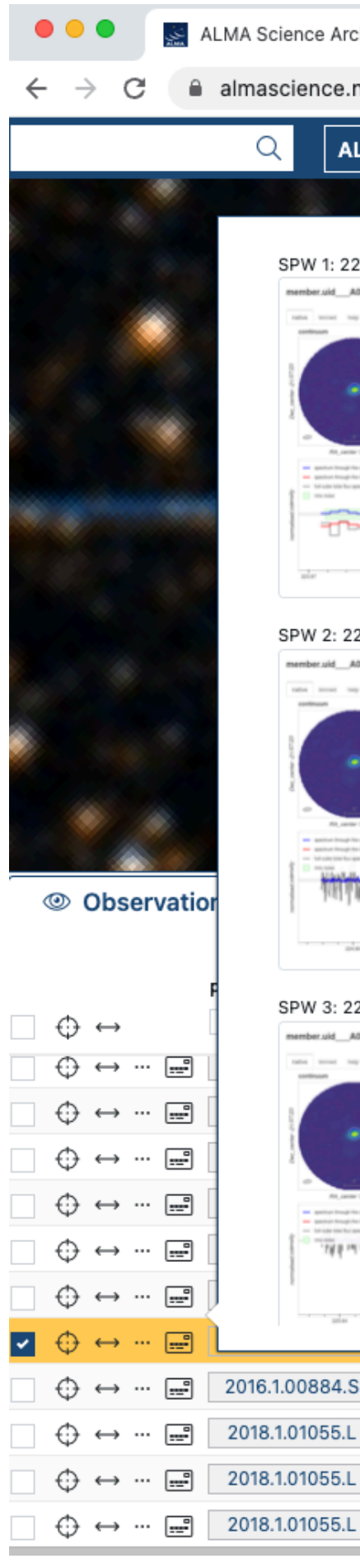

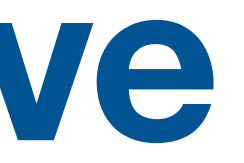

|                                                                                                    |                                                                                                    | ~                                                                                                    |
|----------------------------------------------------------------------------------------------------|----------------------------------------------------------------------------------------------------|----------------------------------------------------------------------------------------------------|
| nao.ac.jp/aq/?result_view=observation&sourceNa                                                                                                    | ame=HD163296                                                                                                    | Ů☆ 🖬 😩 :                                                                                                    |
| LMA source name: HD163296                                                                                                    |                                                                                                    | <mark>£</mark> 1 ≪ ≡                                                                                                    |
|                                                                                                    | 17 56 21.277 -21 57 21 17<br>Molecules Lines                                                                                                    | 1 @ Observations 🛞 stimated) -                                                                                                    |
|                                                                                                    | <b>and</b> A001_X87c_X4ff.hd163296_sci.spw27.cube.l.pbcor.fits 11 MB<br>continuum<br>Band: 6<br>Frequency range: 223.97224.02 GHz<br>Frequency resolution: 976.56 kHz<br>Continuum sensitivity (estimate): 0.08 mJy/beam@10km/s<br>Line sensitivity 10km/s (estimate): 0.34 uJy/beam@10km/s<br>Line sensitivity native (estimate): 0.34 uJy/beam@10km/s<br>Array: 12m                                                                                                    | Explore and download<br>HCO+ v=0 4/3<br>13CO v=0 $3/2$<br>13CO v=0 $3/2$<br>14CO v=0 $3/2$<br>14CO v=0 $3/2$<br>14CO v=0 |
| 24.65224.77 GHz, 141.11kHz, XX YY                                                                                                    | ember.uidtr_1_X87c_X4ff.hd163296_sci.spw29.cube.l.pbcor.fits 211 MB                                                                                                    |                                                                                                    |
|                                                                                                    | Continuum sensitivity (estimate): 0.08 mJy/beam@10km/s<br>Line sensitivity 10km/s (estimate): 0.94 mJy/beam@10km/s<br>Line sensitivity native (estimate): 0.24 uJy/beam@native<br>Polaritazions: XX YY                                                                                                    | 250 GHz 300 GHz 350 GHz<br>9 10                                                                                                    |
|                                                                                                    | Continuum sensitivity (estimate): 0.08 mJy/beam@10km/s<br>Line sensitivity 10km/s (estimate): 0.94 mJy/beam@10km/s<br>Line sensitivity native (estimate): 0.24 uJy/beam@native<br>Polaritazions: XX YY<br>Array: 12m                                                                                                    | 250 GHz 300 GHz 350 GHz<br>9 10<br>□ ⊕ 42 × \$                                                                                                    |
| 25.63225.75 GHz, 141.11kHz, XX YY                                                                                                    | Continuum sensitivity (estimate): 0.08 mJy/beam@10km/s<br>Line sensitivity 10km/s (estimate): 0.94 mJy/beam@10km/s<br>Line sensitivity native (estimate): 0.24 uJy/beam@native<br>Polaritazions: XX YY<br>Array: 12m<br>ember.uidA00rc_X4ff.hd163296_sci.spw31.cube.l.pbcor.fits 211 MB                                                                                                    | 250 GHz       300 GHz       350 GHz         9       10         □       □       √2       ×         OV       Scientific category       Science keywor         issec -                                                                                                    |
| 25.63225.75 GHz, 141.11kHz, XX YY                                                                                                    | Continuum sensitivity (estimate): 0.08 mJy/beam@10km/s<br>Line sensitivity 10km/s (estimate): 0.94 mJy/beam@10km/s<br>Line sensitivity native (estimate): 0.24 uJy/beam@native<br>Polaritazions: XX YY<br>Array: 12m<br>ember.uidA001/c_X4ff.hd163296_sci.spw31.cube.l.pbcor.fits 211 MB<br>line<br>line | 250 GHz       300 GHz       350 GHz         9       10         □       □       √2       ×         OV       Scientific category       Science keywor         issec ~       .       .       .         0.663       Disks and planet forma       Disks around h         0.019       Disks and planet forma       Disks around h                                                                                                    |
| 25.63225.75 GHz, 141.11kHz, XX YY<br>The second second sec   | Continuum sensitivity (estimate): 0.08 mJy/beam@10km/s<br>Line sensitivity 10km/s (estimate): 0.24 uJy/beam@native<br>Polaritazions: XX YY<br>Array: 12m<br>mber.uidA004rc_X4ff.hd163296_sci.spw31.cube.l.pbcor.fits211 MB<br>line<br>line<br>requency range: 225.63225.75 GHz<br>Frequency resolution: 141.11 kHz<br>Continuum sensitivity (estimate): 0.08 mJy/beam@10km/s<br>Line sensitivity 10km/s (estimate): 0.94 mJy/beam@10km/s<br>Line sensitivity 10km/s (estimate): 0.24 uJy/beam@10km/s<br>Line sensitivity 10km/s (estimate): 0.24 uJy/beam@10km/s<br>Line sensitivity 10km/s (estimate): 0.24 uJy/beam@native<br>D.227 12m 9.055 59                                                                                                    | 250 CHz       300 CHz       350 CHz         9       10         Image: Science keywork       Science keywork         Sec =       Science keywork         Sec =                                                                                                    |
| 25.63.225.75 GHz, 141.11kHz, XX YY<br>The second second seco | <ul> <li>Continuum sensitivity (estimate): 0.08 mJy/beam@10km/s<br/>Line sensitivity 10km/s (estimate): 0.24 mJy/beam@10km/s<br/>Line sensitivity native (estimate): 0.24 uJy/beam@native<br/>Polaritazions: XX YY<br/>Array: 12m</li> <li>mber.uid_A000c_X4ff.hd163296_sci.spw31.cube.l.pbcor.fits</li> <li>211 MB</li> <li>Ine</li> <li>Ine</li> <li>Ine</li> <li>Continuum sensitivity (estimate): 0.08 mJy/beam@10km/s<br/>Line sensitivity (estimate): 0.08 mJy/beam@10km/s<br/>Line sensitivity (estimate): 0.08 mJy/beam@10km/s<br/>Line sensitivity (estimate): 0.04 mJy/beam@10km/s<br/>Line sensitivity 10km/s (estimate): 0.24 uJy/beam@10km/s<br/>Line sensitivity native (estimate): 0.24 uJy/beam@10km/s<br/>Line sensitivity native (estimate): 0.24 uJy/beam@native<br/>Polaritazions: XX YY<br/>Array: 12m</li> </ul>                                                                                                    | 250 GHz       300 GHz       350 GHz         9       10         Image: Science keywor       Science keywor         Sec =       Science keywor         Sec =       Science keywor </td                                                                                                    |
|                                                                                                    | Continuum sensitivity (estimate): 0.94 mJy/beam@10km/s<br>Line sensitivity native (estimate): 0.94 mJy/beam@native<br>Polaritazions: XX YY<br>Array: 12m<br>res. Min. vel. res. Array Mosaic Max. reco. scale FO<br>res. Min. vel. res. Array Mosaic Max. reco. scale FO<br>res. Min. v                                                                                                    | 250 GHz       300 GHz       350 GHz         9       10         Image: Science keywor       Image: Science keywor         Secc +       Science keywor         .627       ISM and star formation       Astrochemistry         .663       Disks and planet forma       Disks around h         .019       Disks and planet forma       Disks around h         .465       Disks and planet forma       Disks around h         .955       Disks and planet forma       Disks around h         .955       Disks and planet forma       Disks around h         .017       Disks and planet forma       Disks around h                                                                                                    |
| b hd163296 17:56:21.285 -21:57:23.118                                                                                                    | Continuum sensitivity (estimate): 0.08 mJy/beam@10km/s<br>Line sensitivity 10km/s (estimate): 0.24 uJy/beam@10km/s<br>Line sensitivity native (estimate): 0.24 uJy/beam@native<br>Polaritazions: XX YY<br>Array: 12m       Image: Continuum sensitivity native (estimate): 0.24 uJy/beam@native<br>Polaritazions: XX YY<br>Array: 12m         ember.uid_A001X4ff.hd163296_sci.spw31.cube.l.pbcor.fits       211 MB         ine       Ine         ine       Ine         Ine sensitivity 10km/s (estimate): 0.94 mJy/beam@n0km/s<br>Line sensitivity native (estimate): 0.24 uJy/beam@native<br>Polarit                                                                                                    | 250 GHz       300 GHz       350 GHz         9       10         Image: Science keywor       Science keywor         Sec +       Science keywor         Sec +       Science keywor         Science keywor       Science keywor         Science keywor       Science keywor         Science keywor       Science keywor         Science keywor       Science keywor         Science keywor       Science keywor         Science keywor       Science keywor                                                                                                    |
| billion and a second second se   | Continuum sensitivity (estimate): 0.08 mJy/beam@10km/s<br>Line sensitivity 10km/s (estimate): 0.94 mJy/beam@10km/s<br>Line sensitivity native (estimate): 0.24 uJy/beam@native<br>Polaritazions: XX YY<br>Array: 12m       100 CHz       150 CHz       200 CHz         ember.uidA00_rvc_X4ff.hd163296_sci.spw31.cube.l.pbcor.fits       211 MB         ine       arcsec - arcsec -                                                                                                    | 250 GHz       300 GHz       350 GHz         9       10         Image: Science keywor       Science keywor         Sec +       Science keywor         Sec +       Science keywor         Science keywor       Science keywor         Science keywor       Science keywor         Science keywor       Science keywor         Science keywor       Science keywor         Science keywor       Science keywor         Science keywor       Science keywor                                                                                                    |
| billion billion billio   | Continuum sensitivity (estimate): 0.08 mJylbeam@10km/s<br>Line sensitivity 10km/s (estimate): 0.24 mJylbeam@native<br>Polaritazions: XX YY<br>Array: 12m       150 Citz       200 Citz       100 Citz       200 Citz       200 Citz                                                                                                    | 250 GHz       300 GHz       350 GHz         9       10         Image: Science keywor       Science keywor         Sec +       Scientific category       Science keywor         Sec +       ISM and star formation       Astrochemistry         Sec +       ISM and star formation       Astrochemistry         Sec +       ISM and star formation       Disks around h         Sold Disks and planet forma       Disks around h         Sold Disks and planet forma.                                                                                                    |

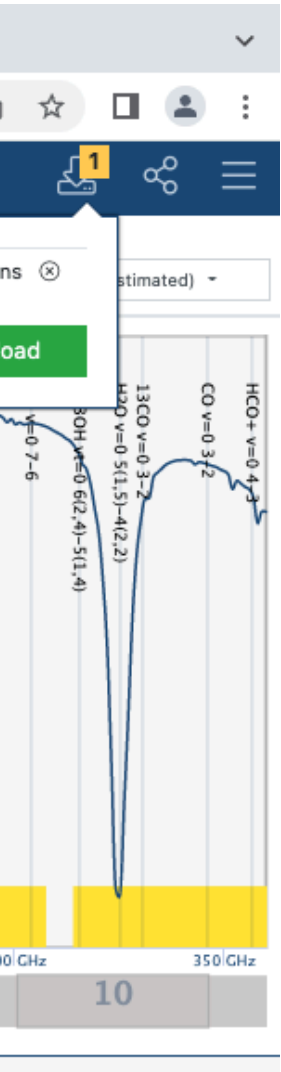

#### **ALMA Science Archive** Preview per spw per target source per project

- Preview
  - Continuum image
  - Intensity maximum image
  - Moment 0 and 1 images of the strongest line identified by ADMIT
  - Spectra: continuum peak, cube moment 0 peak, integrated
  - ADMIT line ID labels

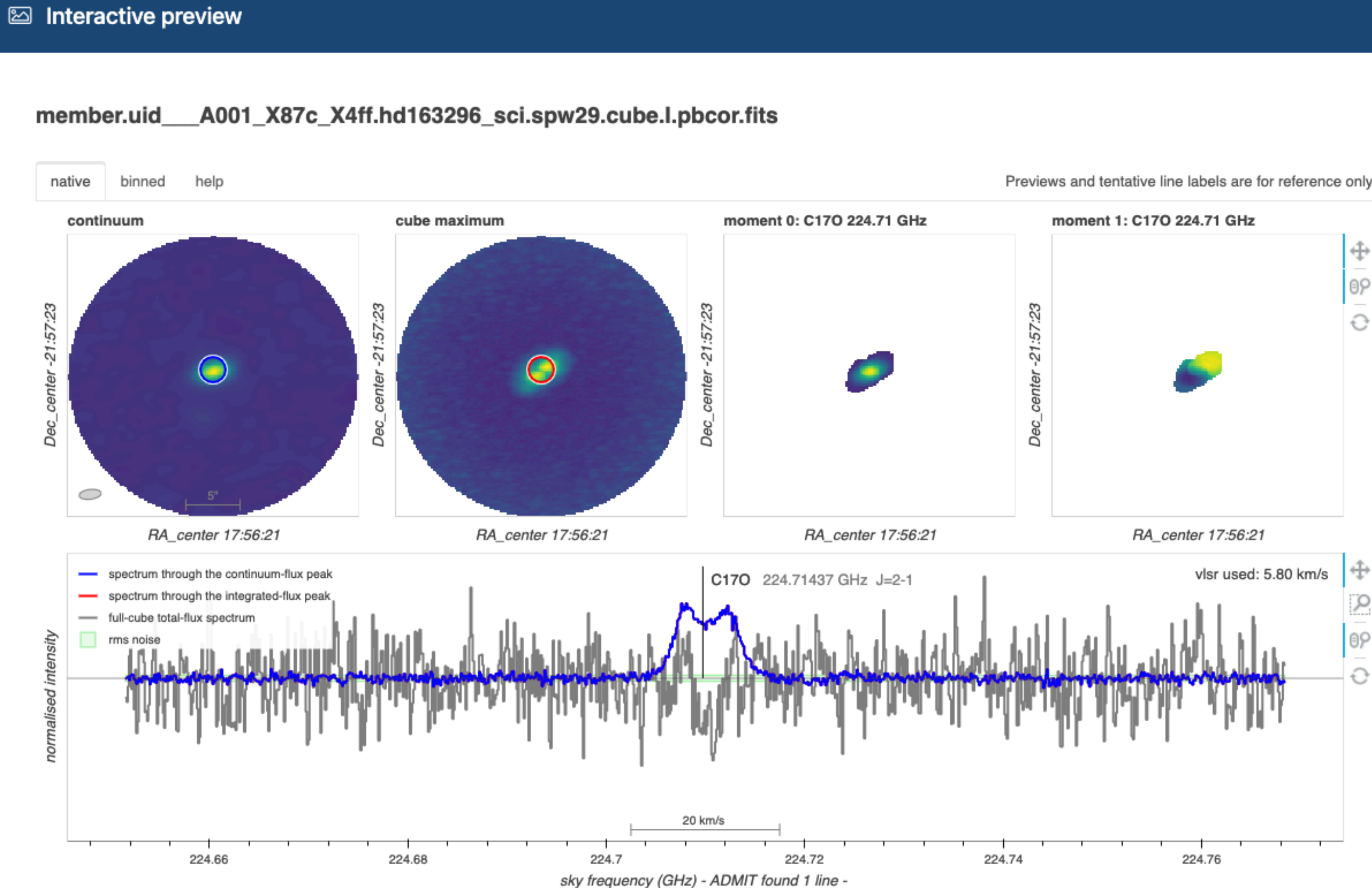

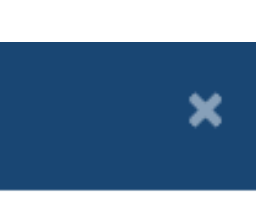

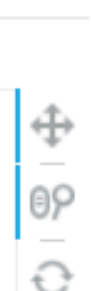

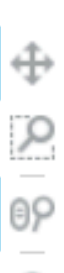

### **ALMA Science Archive** Request Handler: view images and download data

- FITS images in the product folder can be visualized via CARTA remotely.
- View images with CARTA then decide if you need to download the data for detailed analysis offline.

| ● ● ● ■ ALMA Science Archive × ③                                                    | Alma Request Handler - Reque × +                               |        | ŕħ                    |
|-------------------------------------------------------------------------------------|----------------------------------------------------------------|--------|-----------------------|
| ALMA Request Handler                                                                |                                                                |        |                       |
|                                                                                     |                                                                |        |                       |
| Anonymous User: Request #1415909373<br>Request Title: <u>click to edit</u>          | 3618 🗶                                                         |        |                       |
| Download Selected                                                                   |                                                                |        |                       |
|                                                                                     |                                                                |        |                       |
| 🗹 readme 🗹 product 🗹 auxiliary 🗀 raw 🗀 raw (sei<br>Project / OUSet / Executionblock | Updated File                                                   | Size   | Accessi               |
| Request 1415909373618                                                               |                                                                | 30 GB  |                       |
| Project 2016.1.00884.S                                                              |                                                                |        |                       |
| Science Goal OUS uid://A001/X87c/X4fb                                               |                                                                |        |                       |
| Group OUS uid://A001/X87c/X4fc                                                      |                                                                |        |                       |
| ▼                                                                                   | 2020-07-                                                       |        |                       |
| ► SE bd163206 a 06 TM1                                                              | 16                                                             |        |                       |
|                                                                                     | member uid A001 X87c X4fd README tyt                           | 23 kB  | <u> </u>              |
|                                                                                     | 2016 1 00884 S uid A001 X87c X4fd 001 of 001 ter               | 26 GB  |                       |
|                                                                                     | 2016 1 00884 S uid A001 X87c X4fd auxiliary tar                | 711 MB |                       |
|                                                                                     | 2016.1.00884.S. uid A002. Xba839d X135.asdm.sdm.tar            | 39 GB  | ~                     |
|                                                                                     | 2016.1.00884.S uid A002 Xbb44e1 X550a.asdm.sdm.tar             | 41 GB  | <ul> <li>V</li> </ul> |
| raw (semipass)                                                                      | 2016.1.00884.S uid A002 Xba6edb X563c.asdm.sdm.tar             | 41 GB  | ×                     |
| ▼                                                                                   | 2020-07-                                                       |        |                       |
| SB hd163296 a 06 TM2                                                                | 10                                                             |        |                       |
| readme                                                                              | member.uid A001 X87c X4ff.README.txt                           | 21 kB  | ×                     |
| V V product                                                                         | 2016.1.00884.S uid A001 X87c X4ff 001 of 001.tar               | 2 GB   | ✓                     |
| product                                                                             | member.uid A001 X87c X4ff.J1733-1304 ph.spw25.mfs.l.pb.fits.gz | 71 kB  | ✓                     |
| D product                                                                           | member.uid A001 X87c X4ff.J1733-1304 ph.spw25.mfs.l.pbcor.fits | 210 kB | ✓                     |
| 🕞 📄 product                                                                         | member.uid A001 X87c X4ff.J1733-1304 ph.spw27.mfs.l.pb.fits.gz | 70 kB  | ✓                     |
| product                                                                             | member.uid A001_X87c_X4ff.J1733-1304_ph.spw27.mfs.l.pbcor.fits | 210 kB | ✓                     |
| 🕞 🕒 product                                                                         | member.uid A001_X87c_X4ff.J1733-1304_ph.spw29.mfs.l.pb.fits.gz | 70 kB  | ✓                     |
| 🕞 💾 product                                                                         | member.uid A001_X87c_X4ff.J1733-1304_ph.spw29.mfs.l.pbcor.fits | 210 kB | ✓                     |
| 📄 💾 product                                                                         | member.uid A001_X87c_X4ff.J1733-1304_ph.spw31.mfs.l.pb.fits.gz | 69 kB  | ✓                     |
| 🕞 💾 product                                                                         | member.uid A001_X87c_X4ff.J1733-1304_ph.spw31.mfs.l.pbcor.fits | 210 kB | ✓                     |
| 🕞 💾 product                                                                         | member.uid A001_X87c_X4ff.J1733-1304_ph.spw33.mfs.l.pb.fits.gz | 69 kB  | ✓                     |
| 🕞 📑 product                                                                         | member.uid A001_X87c_X4ff.J1733-1304_ph.spw33.mfs.l.pbcor.fits | 210 kB | ✓                     |
| 🕞 💾 product                                                                         | member.uid A001_X87c_X4ff.J1733-1304_ph.spw35.mfs.l.pb.fits.gz | 62 kB  | ✓                     |
| 🕞 📄 product                                                                         | member.uid A001_X87c_X4ff.J1733-1304_ph.spw35.mfs.l.pbcor.fits | 210 kB | ✓                     |
| 🕞 📄 product                                                                         | member.uid A001_X87c_X4ff.J1733-1304_ph.spw37.mfs.l.pb.fits.gz | 62 kB  | ✓                     |
| product                                                                             | member.uid A001_X87c_X4ff.J1733-1304_ph.spw37.mfs.l.pbcor.fits | 210 kB | ✓                     |
| 🕞 📑 product                                                                         | member.uid A001_X87c_X4ff.J1733-1304_ph.spw39.mfs.l.pb.fits.gz | 60 kB  | ✓                     |
| 🕞 💾 product                                                                         | member.uid A001_X87c_X4ff.J1733-1304_ph.spw39.mfs.l.pbcor.fits | 210 kB | ✓                     |
|                                                                                     |                                                                |        |                       |

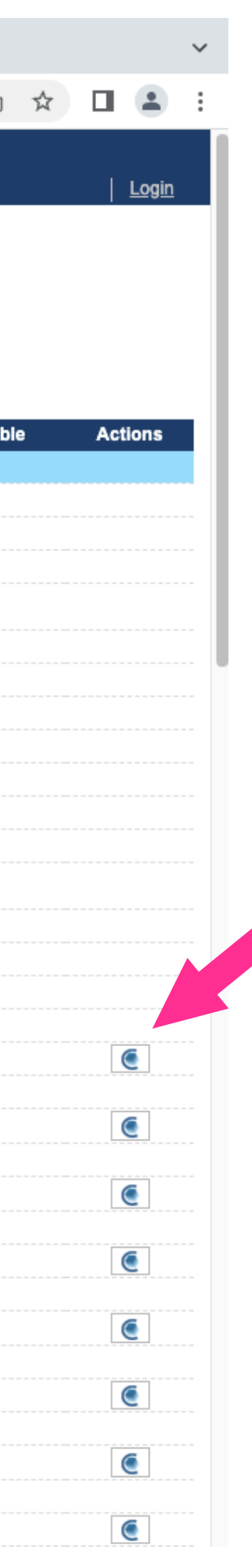

### ALMA Science Archiv Verifying your great ideas efficient

- Each click will bring up a new CARTA session with the image loaded as a new browser tab. (Note: your browser may block it)
- All the clicked images will be accessible via File -> Open image in CARTA.
- A read/write-able temporary folder (timeout 9h IIRC) is created to set up symbolic links of your selected images from the storage.

| •••                                      | 🔬 ALMA So  | cience Arc |
|------------------------------------------|------------|------------|
| $\leftarrow \  \   \rightarrow \  \   G$ | 🔒 carta    | .almasci   |
| File View                                | Widgets    | Help       |
| Open image                               | alt + O    | :_X4ff.    |
| Append image                             | e alt + L  | -21:57     |
| Save image                               | alt + S    |            |
| Close image                              | alt + W    |            |
| Import region                            | s          |            |
| Export region                            | S          |            |
| Import catalog                           | g alt + G  |            |
| Export image                             | alt + E    |            |
| Preferences                              |            |            |
| Declin 40 35 30 25                       | 5          | 23.0       |
|                                          |            | 20.0       |
| Render Config                            | juration × |            |
| 90%                                      | 95%        | 99%        |

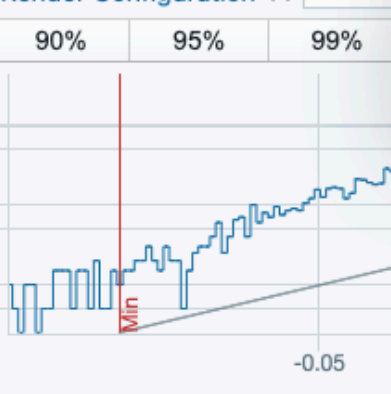

| ve + CA<br>Sently                                                                                                    |                                                                                                    | v2.0                                                                                                    |                   |
|----------------------------------------------------------------------------------------------------|----------------------------------------------------------------------------------------------------|----------------------------------------------------------------------------------------------------|-------------------|
| hive 🗙 🕃 Alma Request Handler - Reque 🗙 🥃 C                                                                              | CARTA × C CARTA                                                                                                    | ×   +                                                                                                    |                   |
| ence.nao.ac.jp/carta-frontend/?socketUrl=wss://carta.alma                                                                | ascience.nao.ac.jp/ophqjaxeei8s5agflq5rar                                                                                                    | ww6&file=member.uidA001_X87c_X4ff.hd163296_sci.spw33.cu                                                                  | be.l.pbcor.fits 🖞 |
|                                                                                                    | ^° ♦ № № Η 🖌 ⊚                                                                                                    |                                                                                                    |                   |
| hd163296_sci.spw33.cube.l.pbcor.fits<br>:03.5); Image: (200, 229); NaN ; Frequency (LSRK): 22                            | 6.7136 GHz; Velocity: -71.4289 km/s                                                                                                    | X Profile: Cursor ×         17:56:22.8         17:56:22.1         100e+0         9.00e-1         8.00e-1         6.00e-1 | 1.5 17:56:20.9    |
| C D                                                                                                    |                                                                                                    |                                                                                                    |                   |
| Filename         member.uidA001_X87c_X4ff.hd163296_sci.spw33.cub         member.uidA001_X87c_X4ff.hd163296_sci.spw29.cub | Image: Type         Image: Size         Image: Fite           FITS         220.7 MB         12:38           FITS         220.7 MB         12:32 | File Information Header                                                                                                  | 150               |
| Q Filter by filename with fuzzy search                                                                                   |                                                                                                    | Select a file from the folder.                                                                                           | 150               |
|                                                                                                    |                                                                                                    | Close                                                                                                    | Load              |
| 0 0.05<br>Value (Jy/beam)                                                                                                | Clip Max 0.0762<br>Scaling<br>Color map<br>0.1                                                                                                  | 2016272349<br>Linear ≑                                                                                                   |                   |

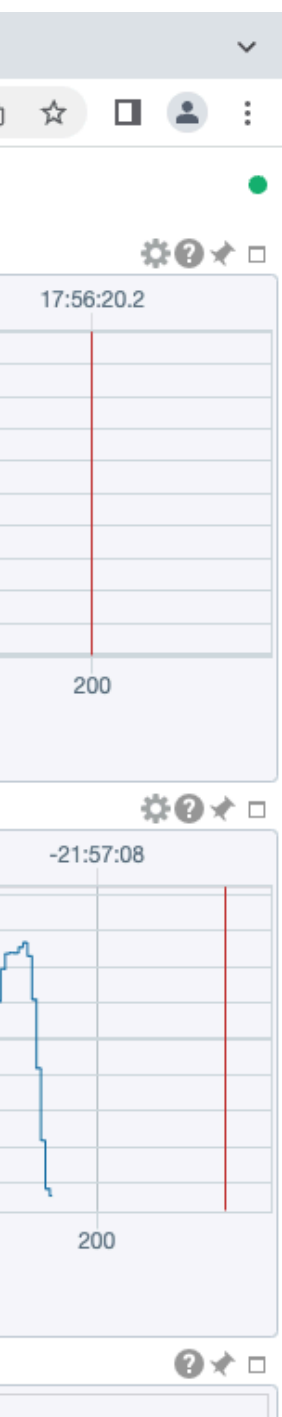

#### **CARTA feature highlight** Based on v3-beta2

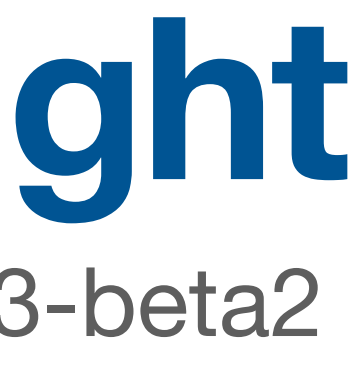

#### **Image rendering** Rasters, contours, regions, and geodesic

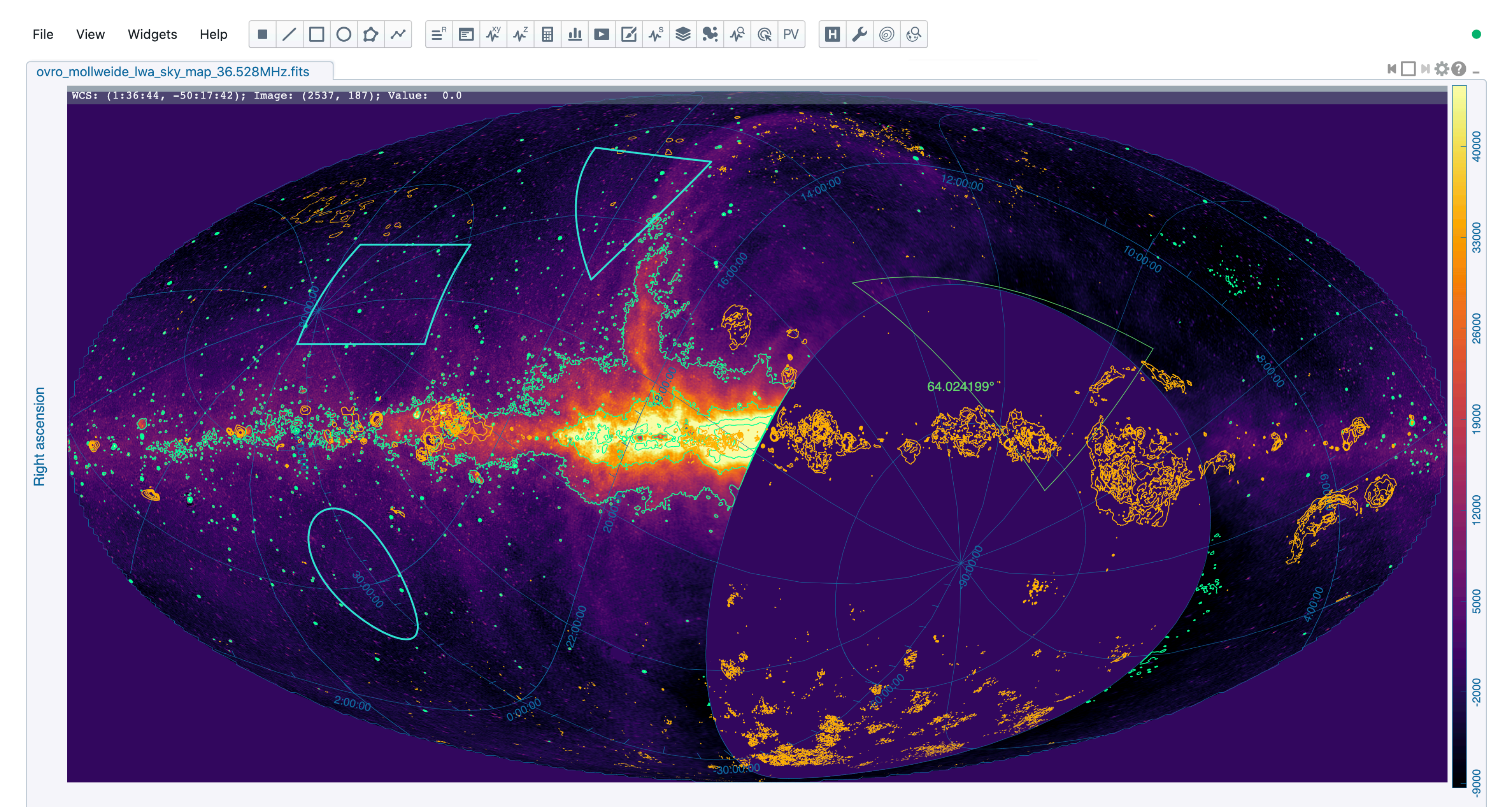

Declination

#### **Multi-panel view** With or without image matching

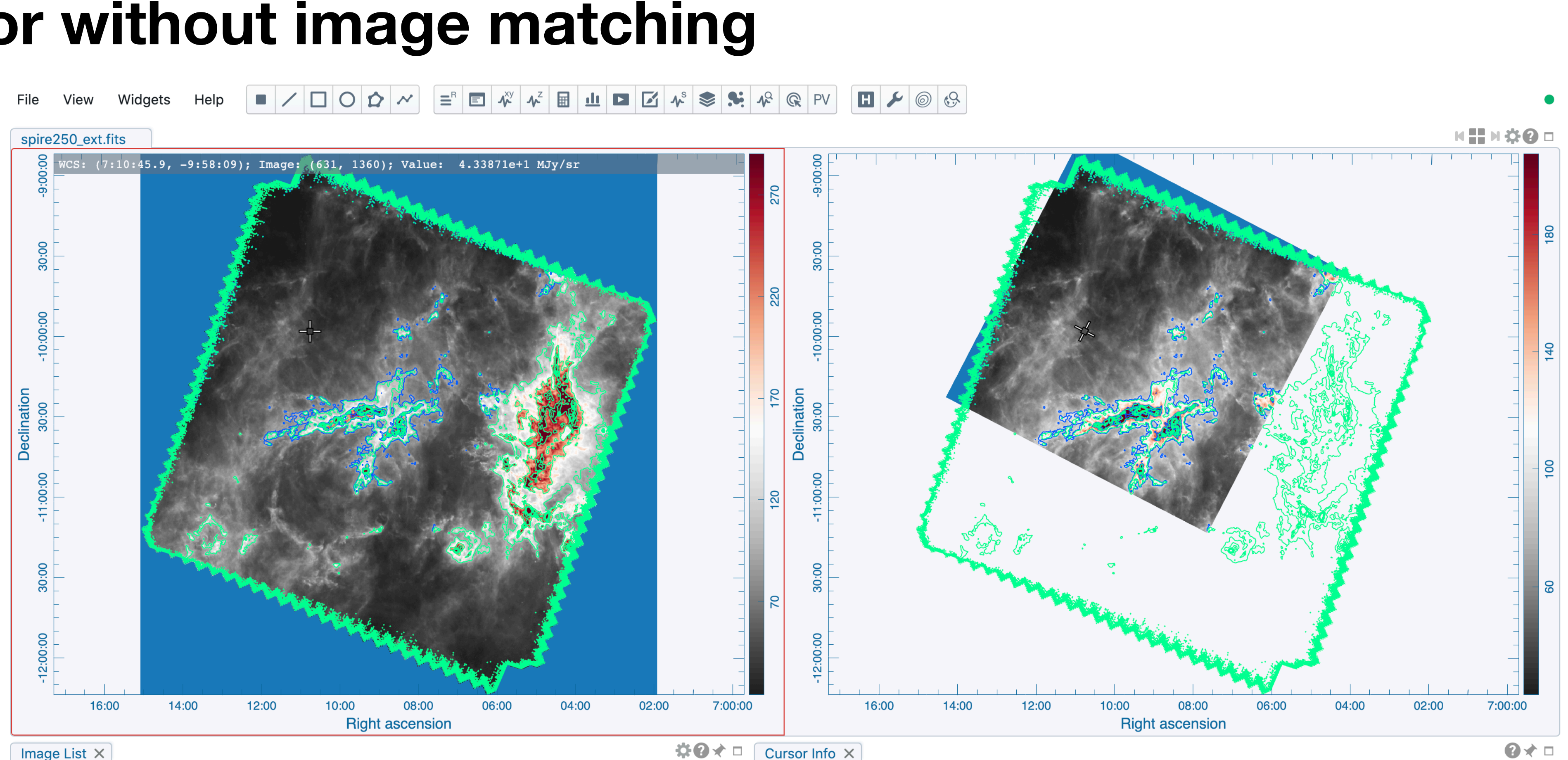

| Imag | ge List ×                                     |        |          |         | <b>*0</b>    |
|------|-----------------------------------------------|--------|----------|---------|--------------|
|      | Image                                         | Layers | Matching | Channel | Polarization |
| 0    | spire250_ext.fits                             | R C    | XYR      | 0       | 0            |
| 1    | spire250_ext_GAL_imsub_refPxOffCentered.image | R C    | XY R     | 0       | 0            |

|   | Image                 | Value                | wcs | XY (World)            | XY (Image)          | z   | Channel | Polarization |
|---|-----------------------|----------------------|-----|-----------------------|---------------------|-----|---------|--------------|
| 0 | spire250_ext.fits     | 4.33871e+1<br>MJy/sr | FK5 | 7:10:45.9<br>-9:58:09 | 631.429<br>1359.750 | NaN | 0       | 0            |
| 1 | spire250_ext_GAL_imsu | 4.27357e+1<br>MJy/sr | FK5 | 7:10:45.9<br>-9:58:09 | 456.643<br>757.172  | NaN | 0       | 0            |

### **Spectral line analysis** Multi-profile plot, smoothing and fitting

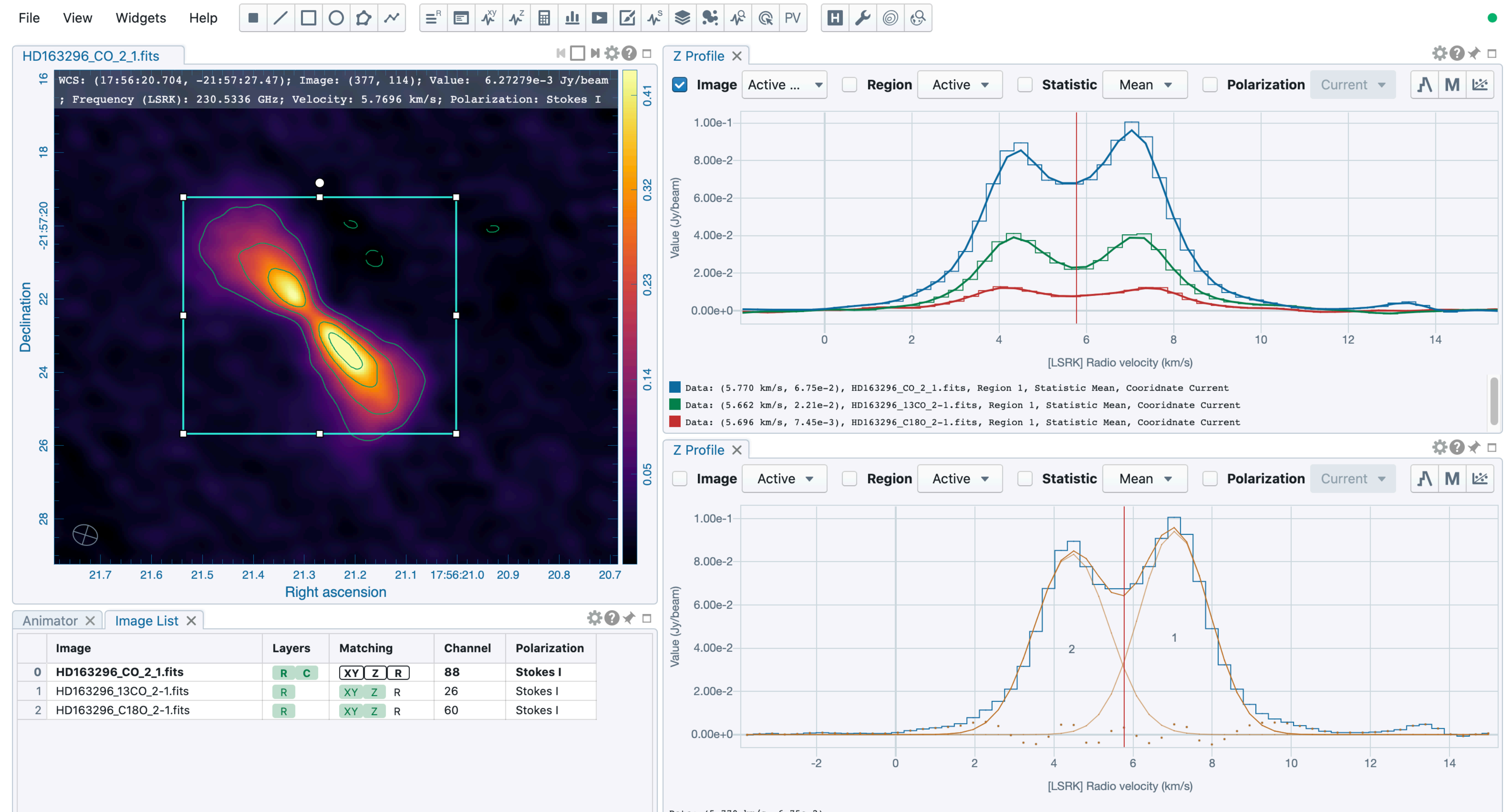

| Anir | nator × Image List ×   |        |          |         | <u>.</u>     | • 0 × |
|------|------------------------|--------|----------|---------|--------------|-------|
|      | Image                  | Layers | Matching | Channel | Polarization |       |
| 0    | HD163296_CO_2_1.fits   | RC     | XYZR     | 88      | Stokes I     |       |
| 1    | HD163296_13CO_2-1.fits | R      | XY Z R   | 26      | Stokes I     |       |
| 2    | HD163296_C180_2-1.fits | R      | XY Z R   | 60      | Stokes I     |       |

Data: (5.770 km/s, 6.75e-2)

#### **Moment map generator** Visualization with multi-panel view

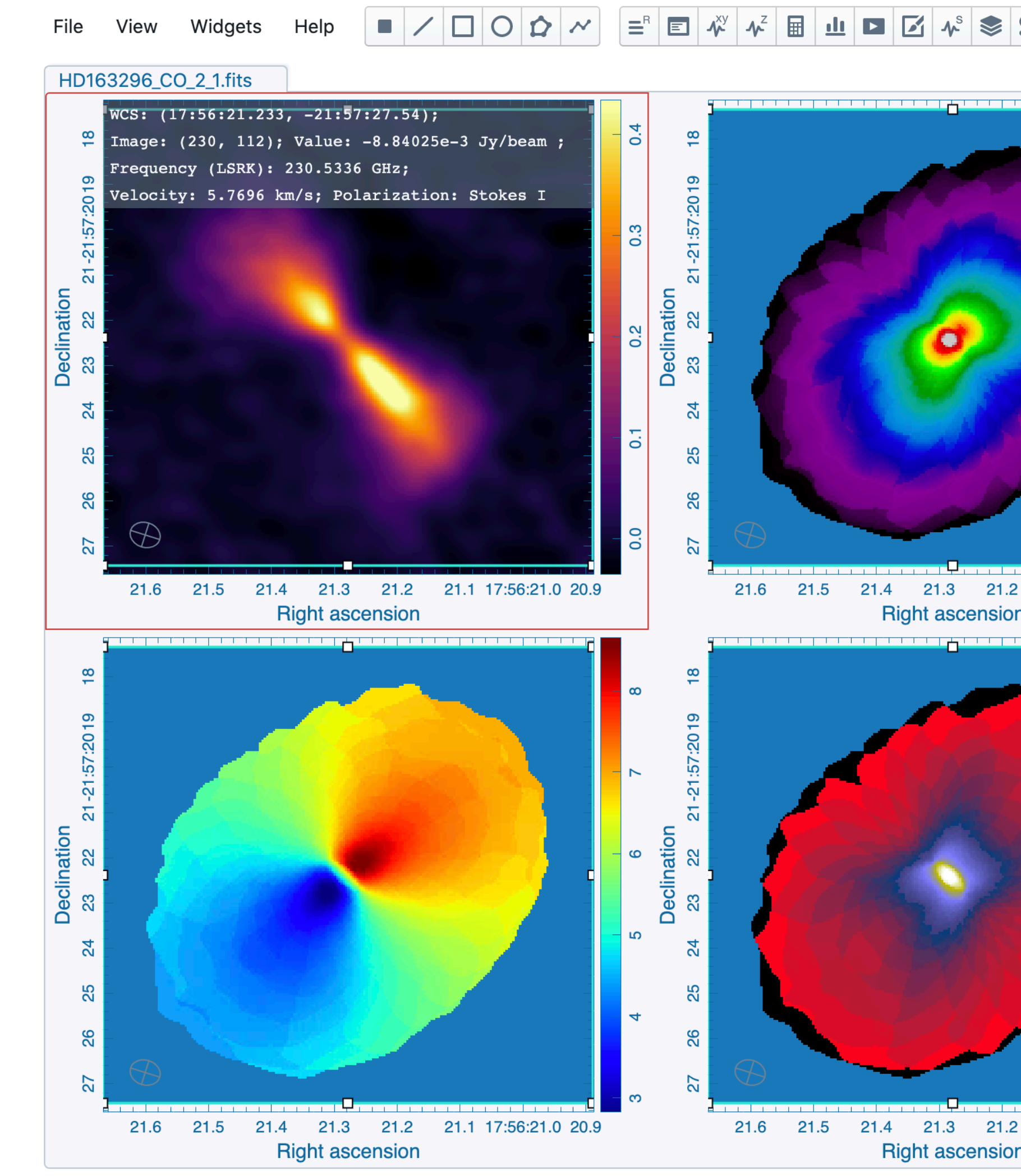

|                    |   | Image                      |                              | Layers    | Matching   | Channel    |
|--------------------|---|----------------------------|------------------------------|-----------|------------|------------|
|                    | 0 | HD163296_CO_2_1.fits       |                              | R         | XYZR       | 88         |
|                    | 1 | HD163296_CO_2_1.fits.momen | nt.integrated                | R         | XY R       | 0          |
| ÷                  | 2 | HD163296_CO_2_1.fits.momen | nt.weighted_coord            | R         | XY R       | 0          |
|                    | 3 | HD163296_CO_2_1.fits.momer | nt.weighted_dispersion_coord | R         | XY R       | 0          |
|                    |   | 7 Profile Settings: Rec    | nion #1 (Active)             |           |            | <b>2</b> × |
|                    |   |                            |                              |           |            |            |
|                    |   | Conversion Stylin          | ng Smoothing Moment          | s Fitting |            |            |
| 0.6                |   | Image (0: HD16)            | Active \$                    |           |            |            |
|                    |   | Region (Region 1)          | Active 🜲                     |           |            |            |
| .1 17:56:21.0 20.9 |   | Coordinate                 | Radio velocity (km/s)        | \$        |            |            |
| ×                  |   | System                     | LSRK \$                      |           |            |            |
|                    |   | Range (km/s)               | From -45.34185 To            | 33.7063   | <b>10:</b> |            |
| is -               |   |                            |                              |           |            |            |
|                    |   | Mask                       | None 🖨                       |           |            |            |
| - <del>1</del>     |   | Range (Jy/beam)            | From 0 To                    | 1         | ₽,         |            |
|                    |   | Moments                    | 0 × 1 × 2 ×                  | ×         | ]          |            |
| 0.7                |   |                            |                              | C         | Generate   |            |

#### **Position-velocity map generator** Performance boosted

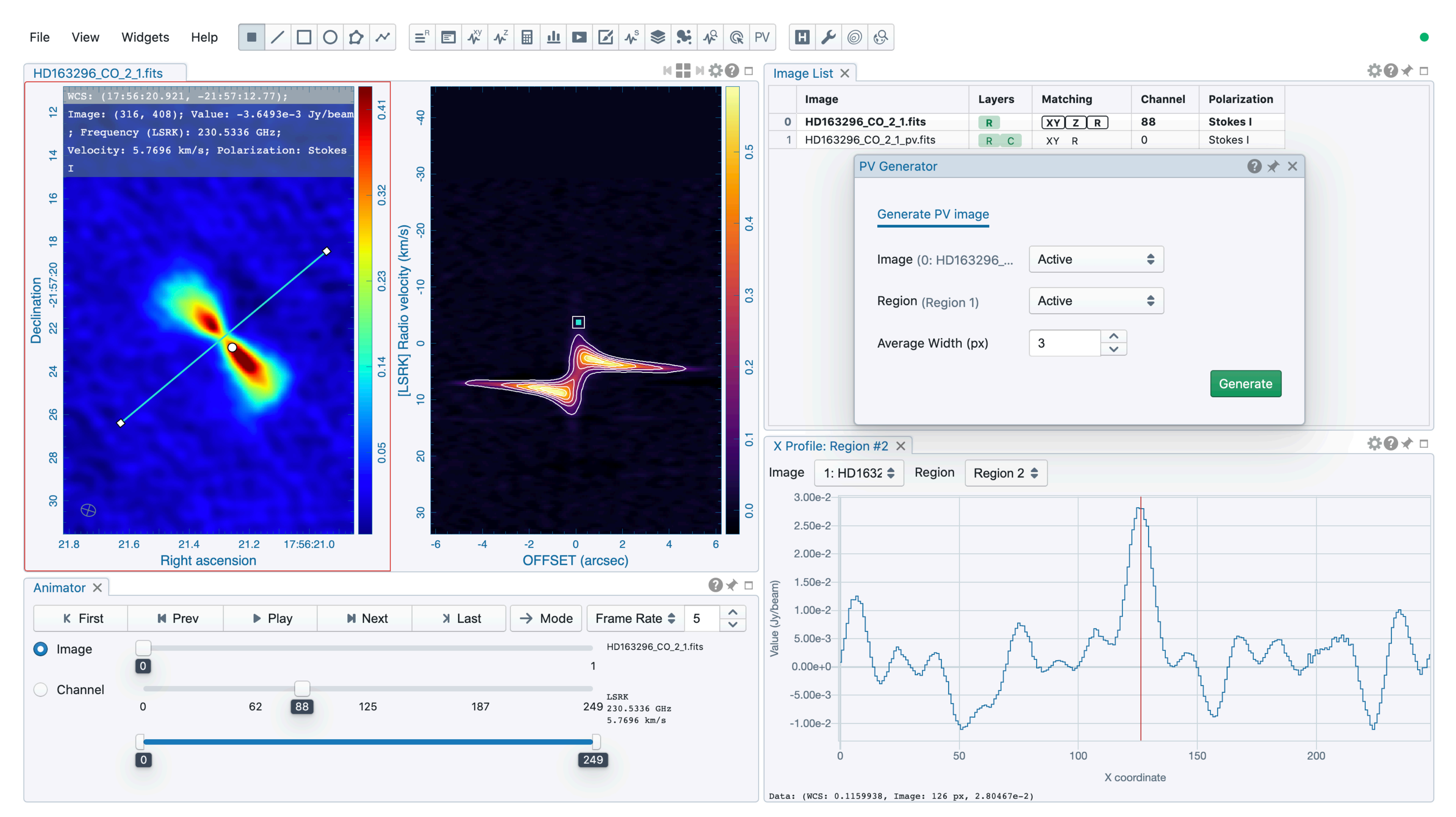

### **Spectral line ID** Online Splatalogue query

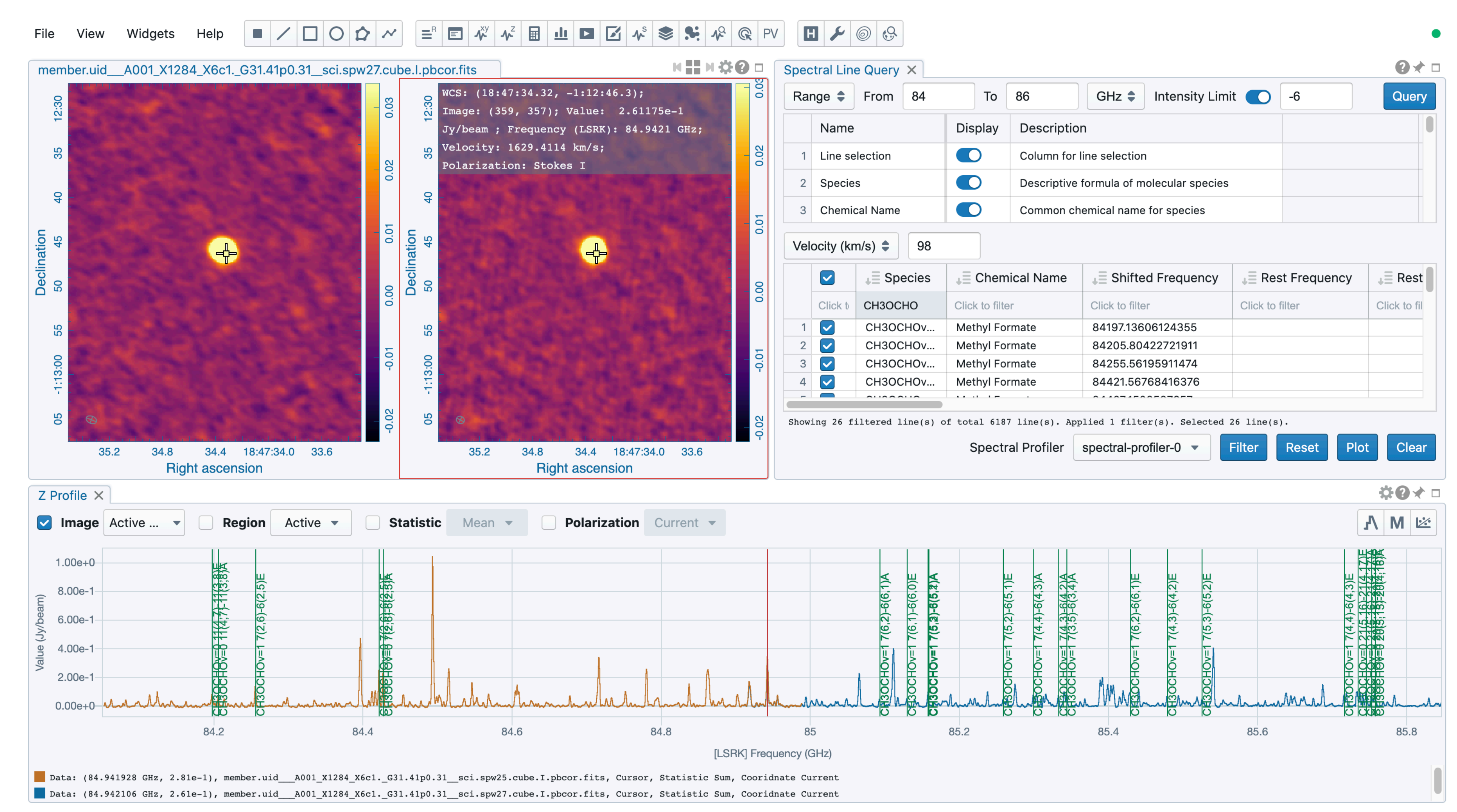

#### **Matching spectral lines in velocity space** Rest frequency reconfiguration

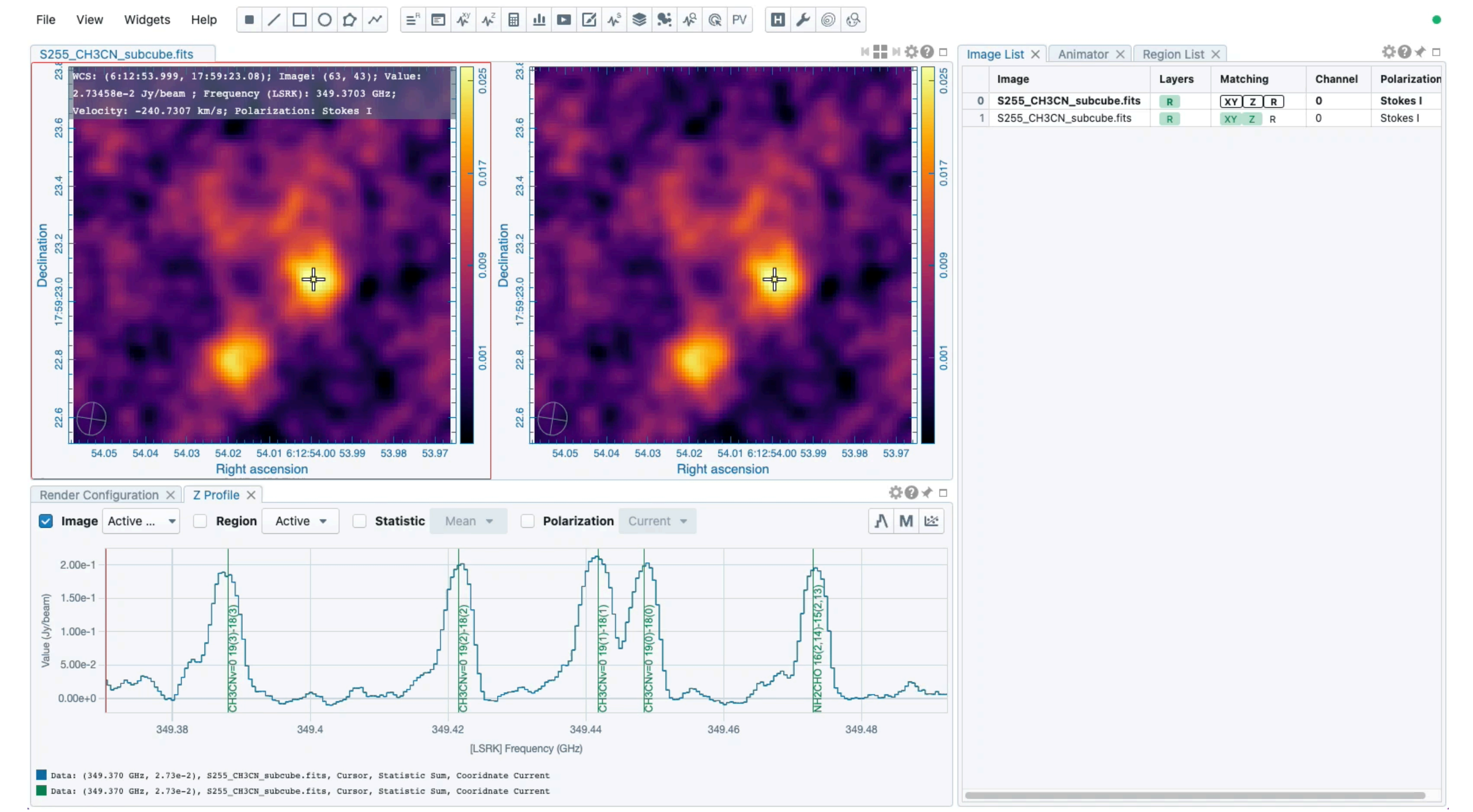

#### **Stokes analysis widget** Visualization of a 3D+1 Stokes cube

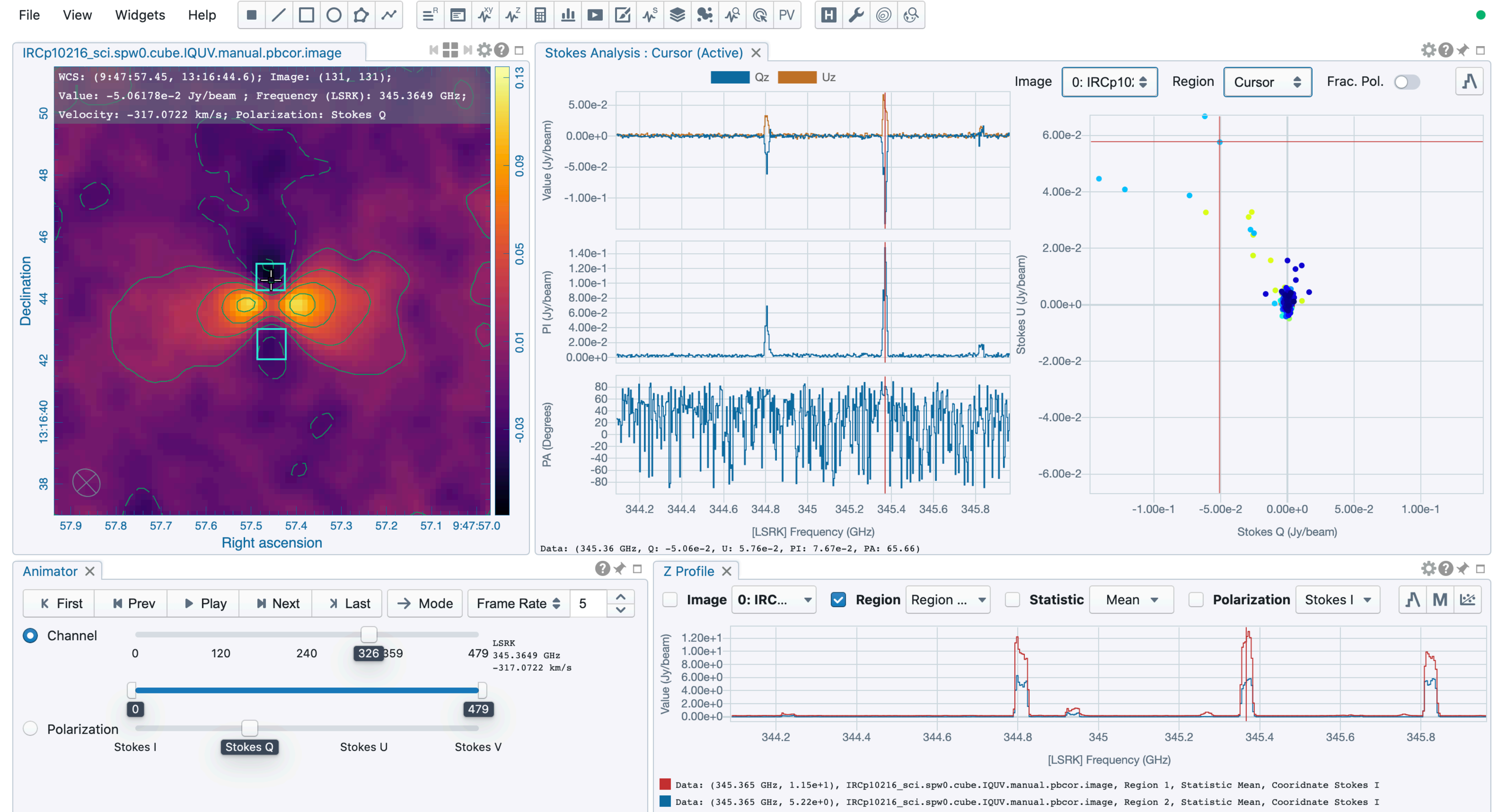

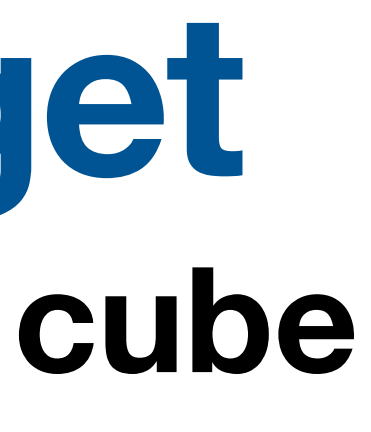

#### **Catalog visualization** Marker-based rendering and online catalog query

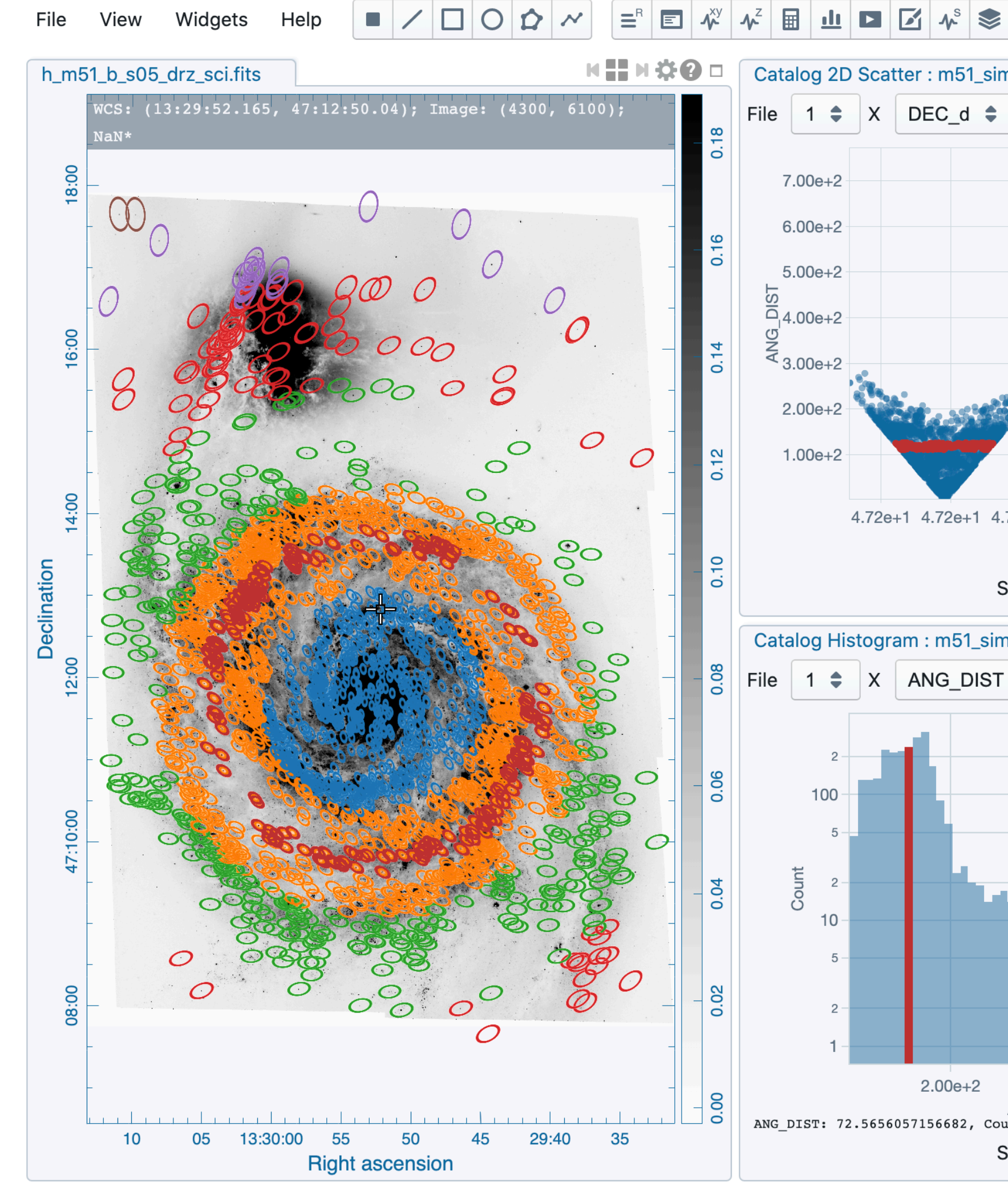

| ad.xml × 🛛 🕜 🖈 🗖                          | Catalo  | g : m51_sii   | mbad.xm        |         |               |        |        |             |           | <b>\$0</b> | * |
|-------------------------------------------|---------|---------------|----------------|---------|---------------|--------|--------|-------------|-----------|------------|---|
| Y ANG_DIST 🖨                              | File    | 1 🖨 Sy        | <del>ଓ</del> ୦ | nline   | Catalog G     | uery   |        |             |           | ?          | × |
|                                           | N       | Name          | Datab          | 260     |               |        |        |             |           |            |   |
|                                           | 1 T     | YPED_ID       | Datab          |         |               |        |        |             |           |            |   |
|                                           | 2 A     | NG DIST       | SIME           | BAD     |               |        |        |             |           |            |   |
|                                           |         |               | Obiec          | t       |               |        |        |             |           |            |   |
|                                           | 3 N     | AAIN_ID       |                | •       |               | Des    |        |             |           |            |   |
|                                           | 4 C     | DTYPE_S       |                |         |               | Res    | solve  |             |           |            |   |
| J. C. C. C. C. C. C. C. C. C. C. C. C. C. | 5 R     | RA_d          | Searcl         | n Radiu | JS            |        |        |             |           |            |   |
|                                           | 6 C     | DEC_d         | 0.34           | 345098  | 3651030554    | deg    | •      | Set to view | rer       |            |   |
|                                           | 7 0     | COO_ERR_      | Cente          | r Coor  | dinates       |        |        |             |           |            |   |
|                                           | 0       | _             | FK5            | \$      | 13:29:52.16   | 453255 | 96     | 47:12:50.0  | 400892987 | Ο          |   |
| 9+1 4.73e+1 4.74e+1 4.74e+<br>DFC d       | Ļ       |               |                |         |               |        |        |             |           |            |   |
|                                           | С       | lick to filte | Max N          | umbei   | r of Objects  |        |        |             |           |            |   |
| ected only Plot                           | 27      |               | 1000           |         |               | C      |        |             |           |            |   |
|                                           | 28      |               |                |         |               |        |        |             |           |            |   |
|                                           | 29      |               |                |         |               |        |        |             |           |            |   |
| Bins 50                                   | 30      |               |                |         |               |        |        |             |           |            |   |
|                                           | 22      |               |                |         |               |        |        |             | Quer      | Cancel     |   |
|                                           | 32      |               |                |         |               |        |        |             |           |            |   |
|                                           | 34      |               |                | 81      | 129997253417  | 97     | [  200 | 01 263      | CI*       |            |   |
|                                           | 35      |               |                | 119     | 0.75          |        | [1200  | 01 320      | CI*       |            |   |
|                                           | 36      |               |                | 100     | 6.5299987792  | 9688   | [L200  | 01 330      | CI*       |            |   |
|                                           | 37      |               |                | 119     | 0.30999755859 | 375    | [1200  | 01 335      | CI*       |            |   |
|                                           | 38      |               |                | 190     | 0.6000061035  | 1562   | [1200  | 01 368      | CI*       |            |   |
|                                           | 39      |               |                | 97      | 80999755859   | 375    | [1 200 | 01 395      | CI*       |            | + |
|                                           | 40      |               |                | 14      | 5 3099975585  | 9375   | [1 200 | 01 409      | CI*       |            | — |
|                                           | 11      |               |                | 03      | 33999633780   | 062    | [1 200 | 0] 416      |           |            | + |
|                                           | 41      |               |                | 153     | 3 8800048828  | 125    | [1200  | 0] 410      |           |            | + |
|                                           | 42      |               |                | 10.     | 5.0000040020  | 125    | [L200  | 0] 420      | Ci        |            |   |
|                                           |         |               |                | 2423 en | tries         |        |        |             |           |            |   |
|                                           | Showing | 1 to 2423     | of total       |         |               |        |        |             |           |            |   |
| .00e+2 6.00e+2                            | Showing | 1 to 2423     | ay 🖨           | RA      | ANG_DIS       | D      | EC     | DEC_d 🗘     | Max Rows  | 2423       | C |

### **Flexible and reusable GUI Different layouts can be saved for different purposes**

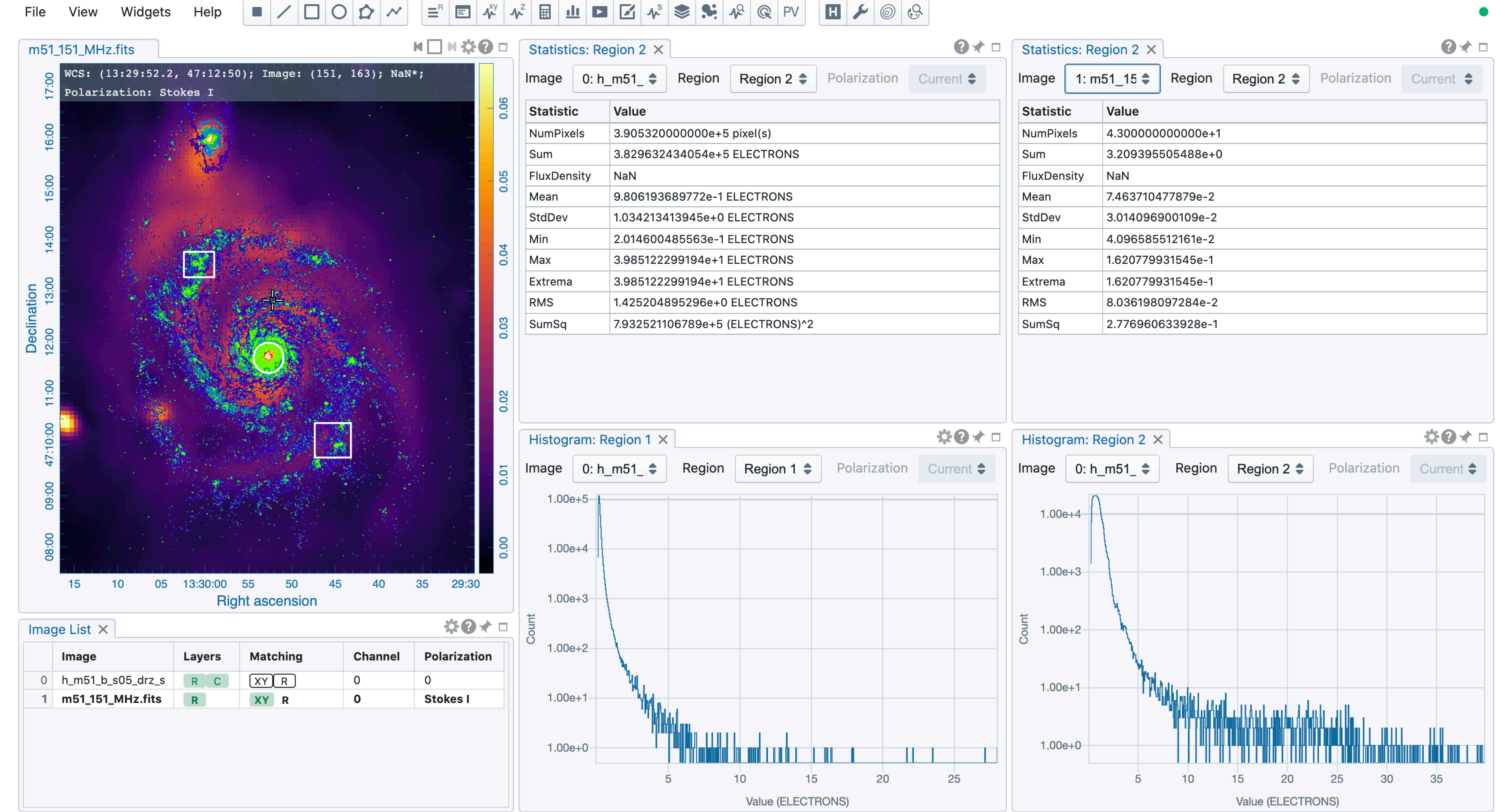

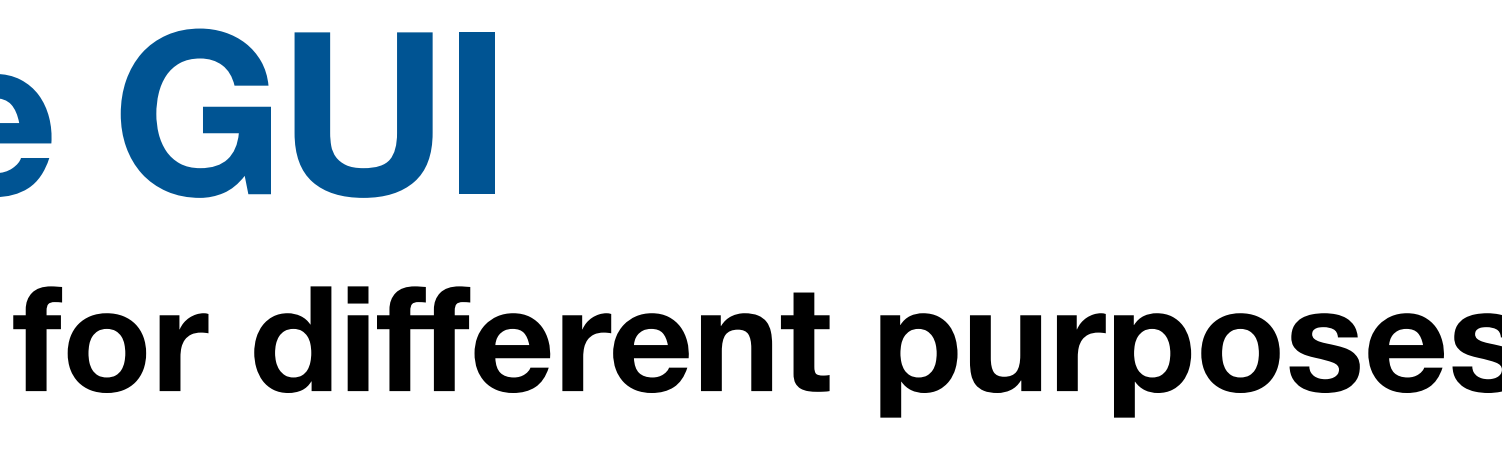

|                                       | Statistics            | s: Region 2 ×             |           |            |              |   |  |
|---------------------------------------|-----------------------|---------------------------|-----------|------------|--------------|---|--|
| Region Region 2  Polarization Current | Image                 | 1: m51_15 <b>\$</b>       | Region    | Region 2 🌲 | Polarization | С |  |
|                                       | Statistic             | Value                     |           |            |              |   |  |
| 0000e+5 pixel(s)                      | NumPixels             | s 4.300000                | 000000e+1 |            |              |   |  |
| 4054e+5 ELECTRONS                     | Sum                   | 3.2093955                 | 505488e+0 | )          |              |   |  |
|                                       | FluxDensi             | ity NaN                   |           |            |              |   |  |
| 9772e-1 ELECTRONS                     | Mean                  | 7.4637104                 | 77879e-2  |            |              |   |  |
| 945e+0 ELECTRONS                      | StdDev                | 3.0140969                 | 00109e-2  |            |              |   |  |
| 5563e-1 ELECTRONS                     | Min                   |                           |           |            |              |   |  |
| 9194e+1 ELECTRONS                     | Max 1.620779931545e-1 |                           |           |            |              |   |  |
| 9194e+1 ELECTRONS                     | Extrema               | Extrema 1.620779931545e-1 |           |            |              |   |  |
| 5296e+0 ELECTRONS                     | RMS                   | RMS 8.036198097284e-2     |           |            |              |   |  |
| 789e+5 (ELECTRONS)^2                  | SumSq                 | 2.776960633928e-1         |           |            |              |   |  |
|                                       |                       |                           |           |            |              |   |  |
| *0*□                                  | Histogra              | m: Region 2 🗙             |           |            |              |   |  |
| Region 1  Polarization Current        | Image                 | 0: h_m51_ 🖨               | Region    | Region 2 🖨 | Polarizatior | 1 |  |
|                                       | 1.00e+                | 4                         |           |            |              |   |  |

## **Obtaining CARTA**

### **CARTA deployment modes UDM vs SDM**

- User Deployment Mode (UDM)
  - Ideal for a single user with a local computer or a remote server
  - Supported OS: RHEL7/8, Ubuntu 18.04/20.04/22.04(up coming), and macOS Catalina, Big Sur, and Monterey

#### A common use case

**STEP1:** ssh to the remote server, then do > carta --no\_browser

[2022-02-15 10:57:50.230] [CARTA] [info] CARTA is accessible at http:// localhost:3002/?token=10E3735B-3E42-43C1-A1E5-3B324885B0F6

STEP2: copy and paste the displayed URL to your *local* browser

NOTE: We do not recommend users to use CARTA via VNC as GPUaccelerated techniques may not work so that images may not be displayed properly or efficiently.

Check the controller user manual https://carta-controller.readthedocs.io/en/ latest/ Or contact <a href="mailto:support@carta.freshdesk.com">support@carta.freshdesk.com</a> for help

- Site Deployment Mode (SDM)
  - Ideal for institute-wide deployment to ulletsupport multiple users with a shared file system (note: there will be upcoming SDMonly collaborative tools)
  - Supported OS: RHEL7/8, Ubuntu lacksquare18.04/20.04/22.04(up coming)

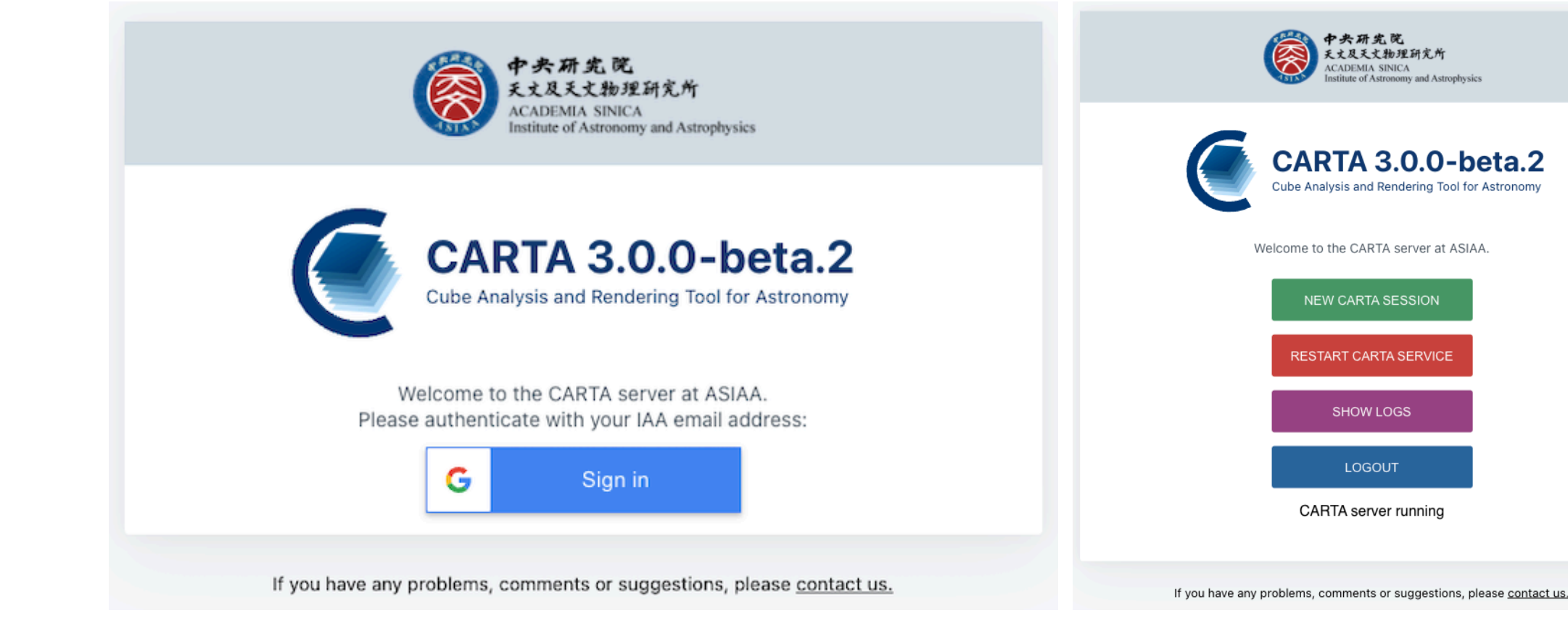

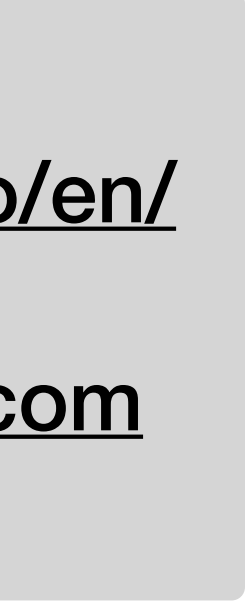

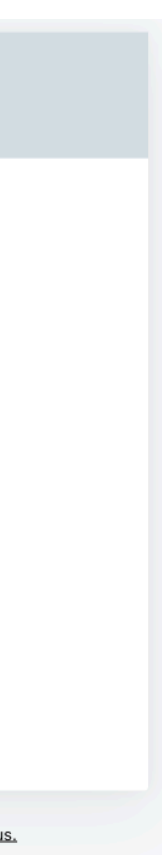

#### Check https://cartavis.org v2.0 and v3.0-beta2 are available

- UDM installation
  - Package managers (yum, apt, brew)
  - Linux AppImage
  - macOS dmg

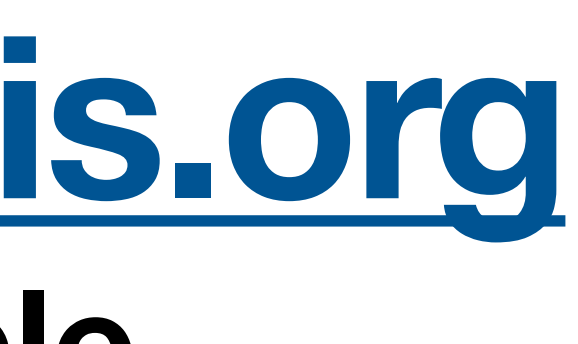

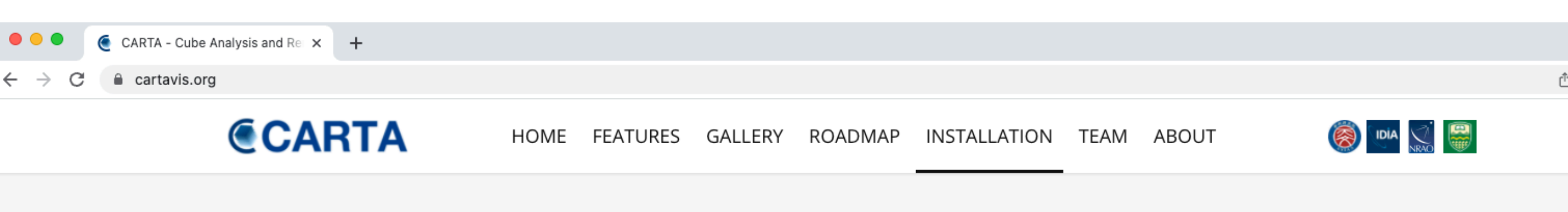

INSTALLATION

#### **Obtaining CARTA**

v2.0

Supported operating systems:

- Ubuntu Linux: 18.04 LTS (Bionic Beaver), 20.04 LTS (Focal Fossa)
- Red Hat Enterprise Linux: 7, 8
- macOS: 10.15 (Catalina), 11 (Big Sur)

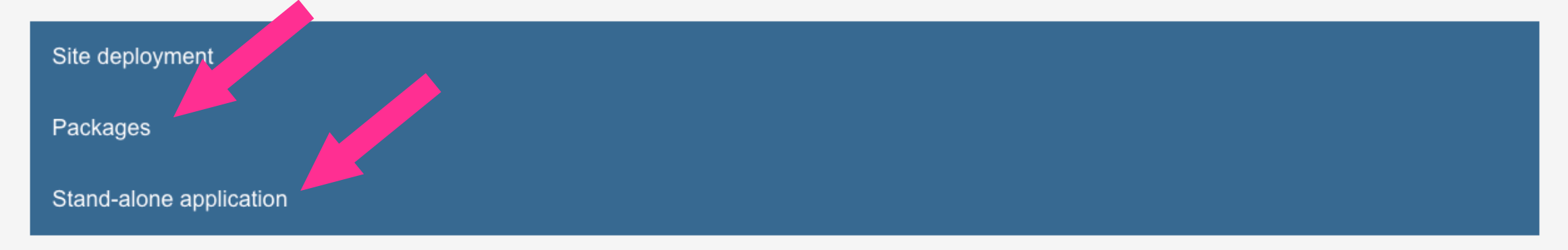

For more information, please refer to the user manual.

In case of any issues encountered during the installation, please contact the CARTA helpdesk.

To obtain previous release versions, please refer to https://github.com/CARTAvis/carta/releases.

#### v3.0-beta.2b

Supported operating systems:

- Ubuntu Linux: 18.04 LTS (Bionic Beaver), 20.04 LTS (Focal Fossa)
- Red Hat Enterprise Linux: 7, 8
- macOS: 10.15 (Catalina), 11 (Big Sur), 12 (Monterey)

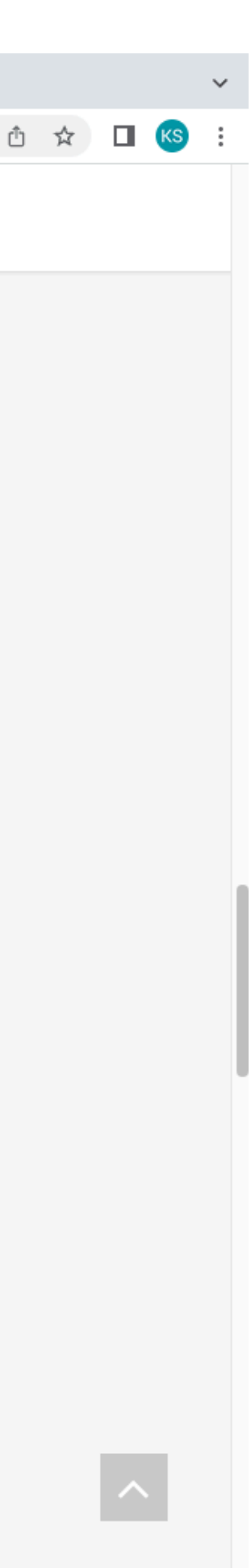

### **Online information CARTA** info

- Homepage • https://cartavis.org
- User manual https://carta.readthedocs.io/en/latest
- Controller user manual (for site deployment) https://cartacontroller.readthedocs.io/en/latest/
- Helpdesk Email to support@carta.freshdesk.com
- Codebase https://github.com/CARTAvis

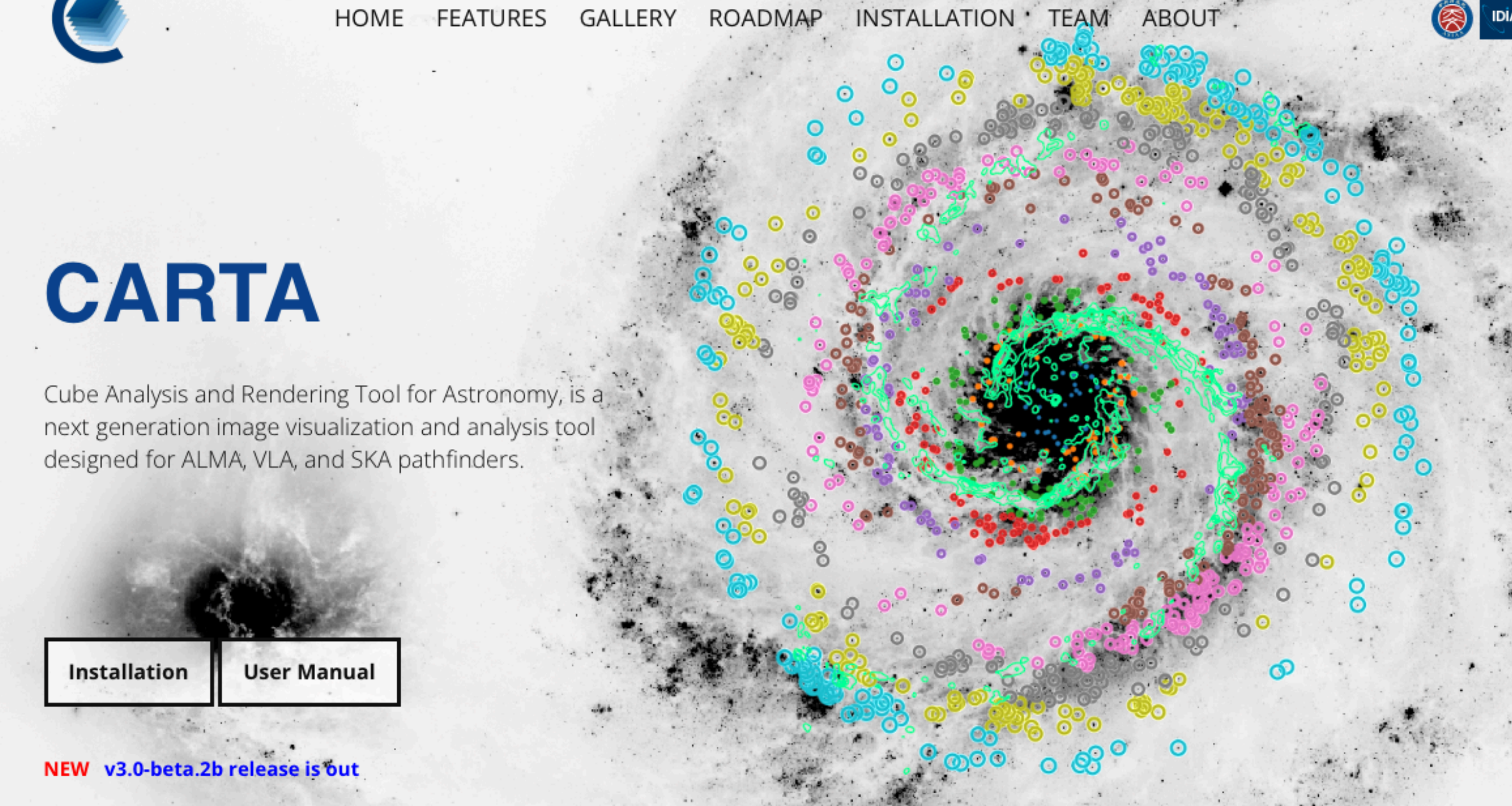

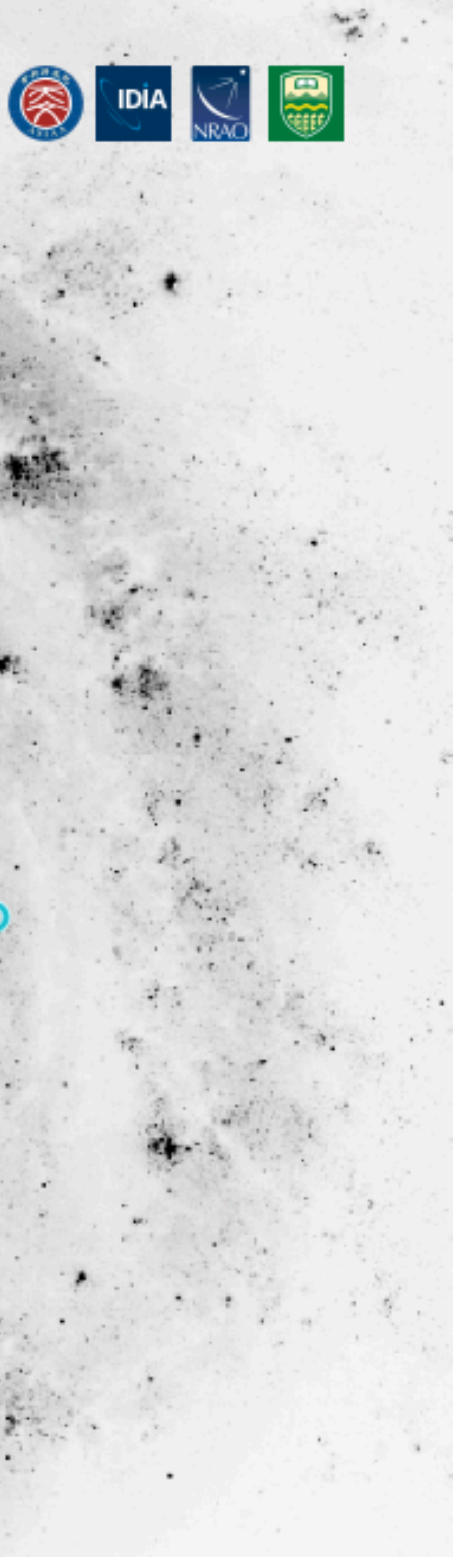

#### Thank you~ We hope CARTA can make your life easier 😃

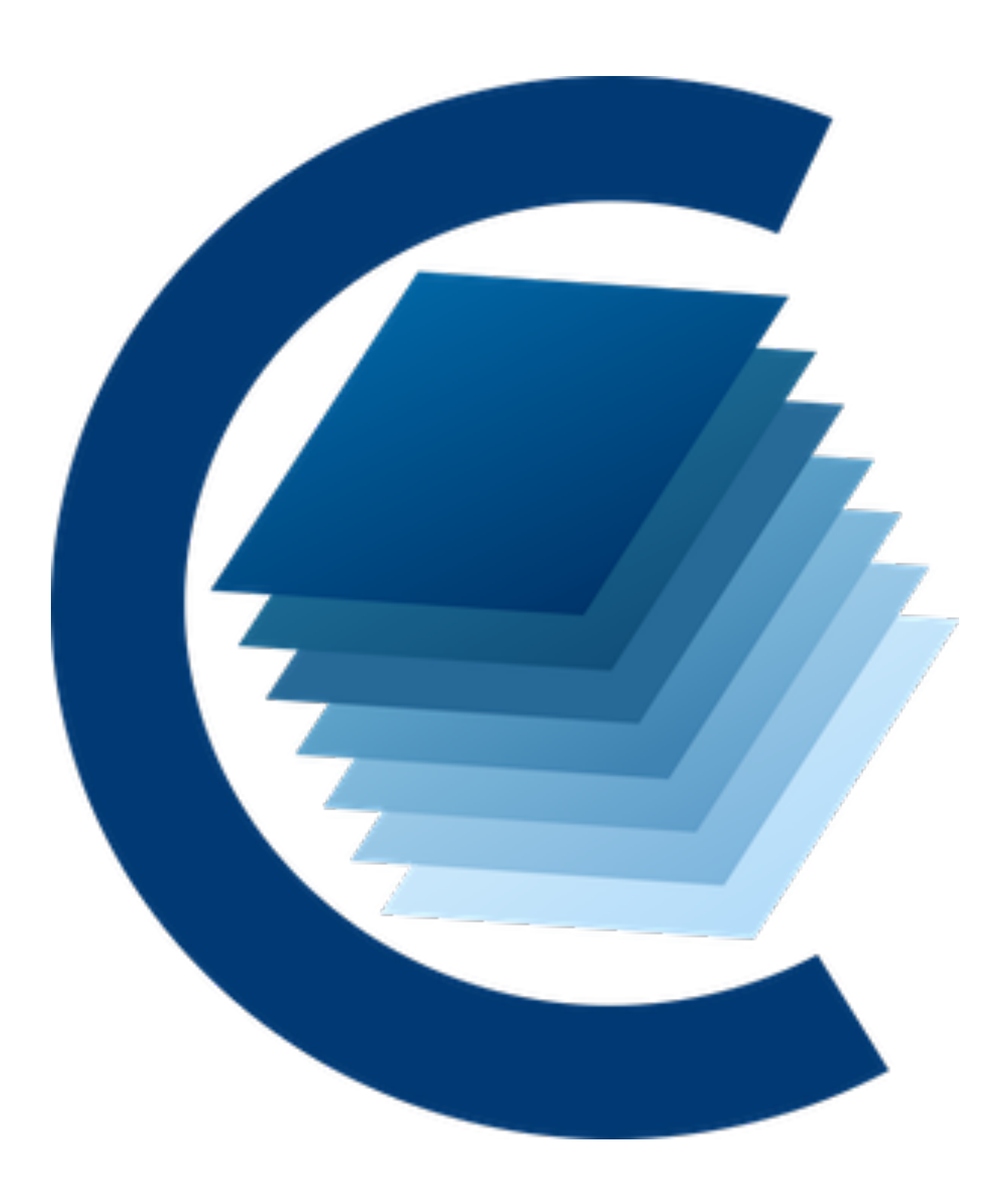

https://cartavis.org

INSTALLATION . TEAM HOME FEATURES GALLERY ROADMAP ABOUT CARTA Cube Analysis and Rendering Tool for Astronomy, is a next generation image visualization and analysis tool designed for ALMA, VLA, and SKA pathfinders. **User Manual** Installation

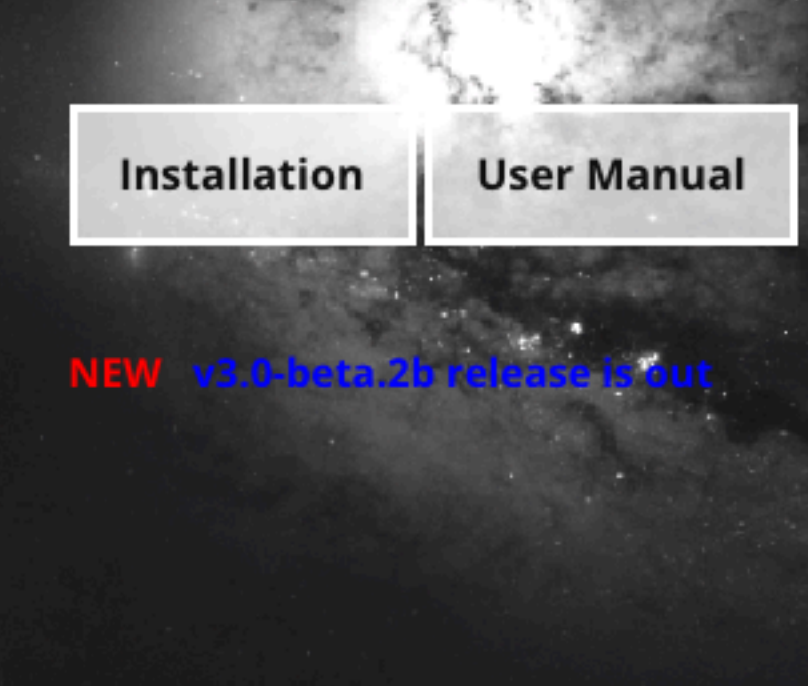

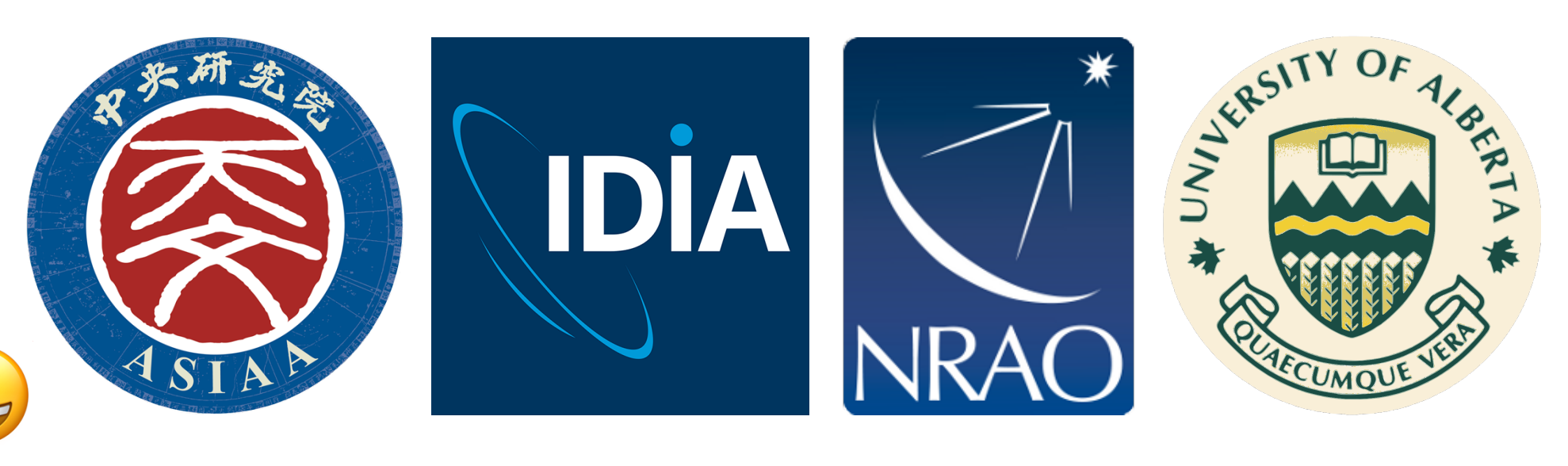

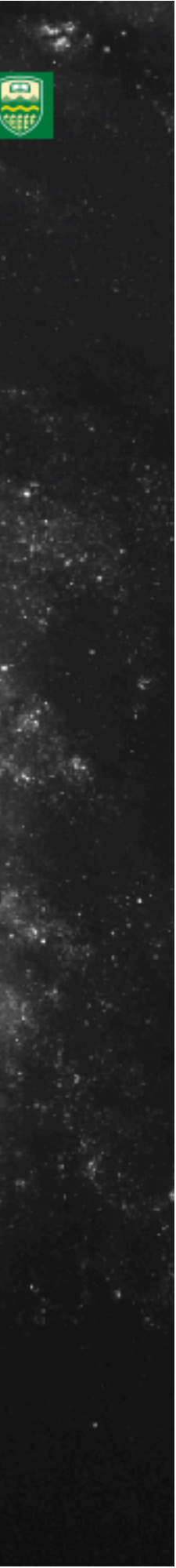